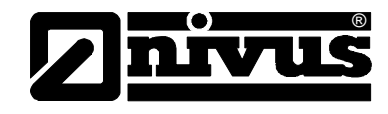

# Instruction Manual for NivuMaster L-2 Measurement Device

(Original Instruction Manual - German)

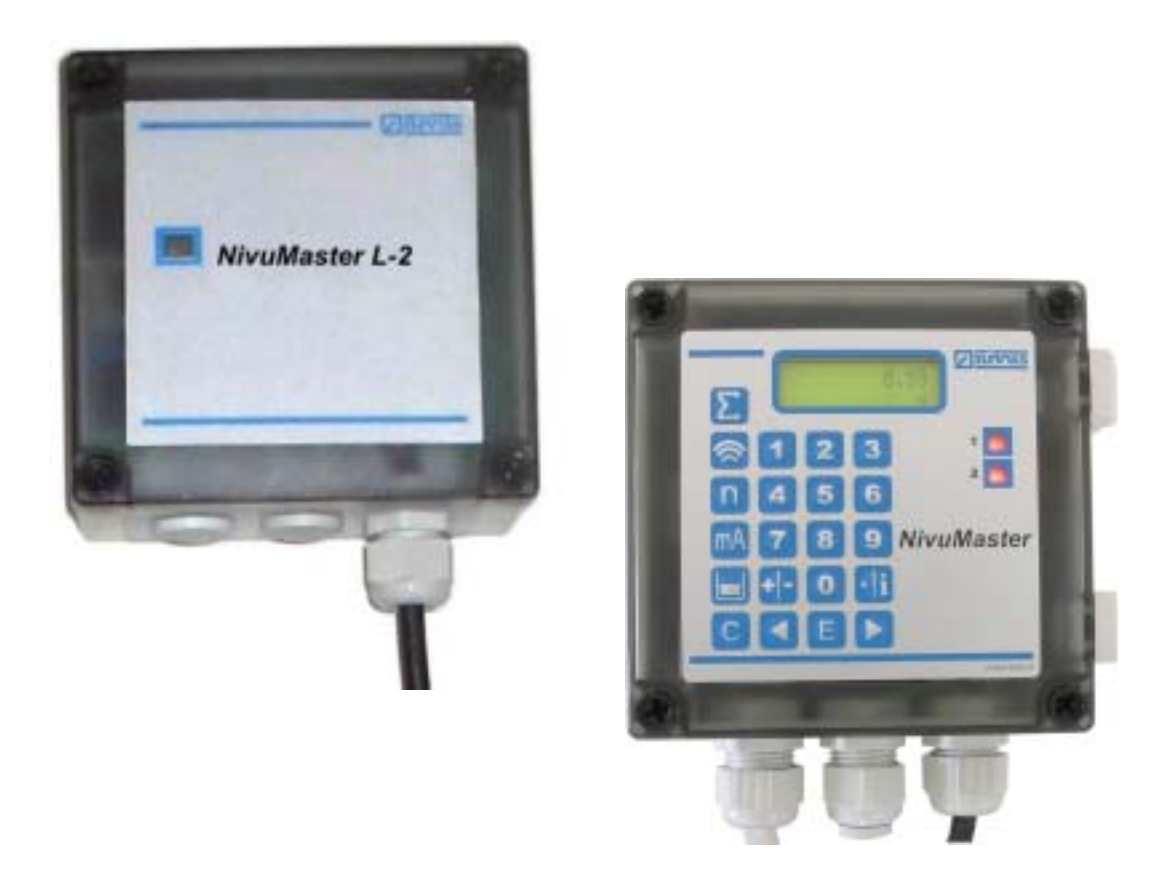

Valid as of Software Revision No. 1.8.9

NIVUS GmbH Im Taele 2 D – 75031 Eppingen Phone +49 (0) 72 62 / 91 91 - 0 Fax +49 (0) 72 62 / 91 91 - 999 E-mail: info@nivus.de Internet: www.nivus.de

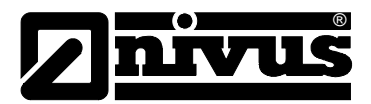

**NIVUS Representatives:** 

#### **NIVUS AG**

Hauptstrasse 49 CH – 8750 Glarus Tel. +41 (0)55 / 645 20 66 Fax +41 (0)55 / 645 20 14 E-mail: swiss@nivus.de

#### NIVUS Sp. z o. o

UI. Hutnicza 3 / B-18 PL – 81-212 Gdynia Tel. +48 (0)58 / 760 20 15 Fax +48 (0)58 / 760 20 14 E-mail: poland@nivus.de Internet: www.nivus.pl

#### **NIVUS France**

14, rue de la Paix F – 67770 Sessenheim Tel. +33 (0)388071696 Fax +33 (0)388071697 E-mail: france@nivus.de Internet: www.nivus.com

#### NIVUS U.K.

P.O. Box 342 Egerton, Bolton Lancs. BL7 9WD, U.K. Tel: +44 (0)1204 591559 Fax: +44 (0)1204 592686 E-mail: info@nivus.de Internet: www.nivus.com

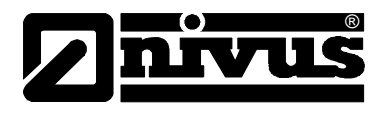

#### Translation

If the device is sold to a country in the European Economic Area (EEA.), this instruction handbook must be translated into the language of the country in which the device is to be used.

Should the translated text be unclear, the original instruction handbook (German) must be consulted or the manufacturer contacted for clarification.

### Copyright

No part of this publication may be reproduced, transmitted, sold or disclosed without prior permission. Damages will be claimed for violations.. All rights reserved.

#### Names

The use of general descriptive names, trade names, trademarks and the like in this handbook does not entitle the reader to assume they may be used freely by everyone. They are often protected registered trademarks even if not marked as such.

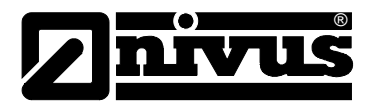

# 1 Contents

|  | 1 | .1 | Table | of | Contents |
|--|---|----|-------|----|----------|
|--|---|----|-------|----|----------|

| 1 | Con            | tents                                                          | 4                |
|---|----------------|----------------------------------------------------------------|------------------|
|   | 1.1            | Table of Contents                                              | 4                |
|   | 1.2            | Declaration of Conformity                                      | 6                |
| 2 | Ove            | rview and use in accordance with the requirements              | s.7              |
|   | 2.1            | Overview                                                       | 7                |
|   | 2.2            | Overview L-2 with display                                      | 8                |
|   | 2.3            | Use in accordance with the requirements                        | 9                |
|   | 2.4            | Specifications                                                 | 10               |
| 3 | Gen            | eral Notes on Safety and Danger                                | .11              |
|   | 3.1            | Danger Notes                                                   | 11               |
|   | 3.1.1          | General Danger Signs                                           | 11               |
|   | 3.1.2          | Special Danger Notes                                           | 11               |
|   | 3.2            | Device Identification                                          | 12               |
|   | 3.3            | Installation of Spare Parts and Parts subject to wear and tear | 12               |
|   | 3.4            | Turn-off Procedure                                             | 12               |
|   | 3.5            | User's Responsibilities                                        | 13               |
| 4 | Fund           | ctional Principle                                              | .14              |
|   | 4.1            | General                                                        | 14               |
|   | 4.2            | Device Variations                                              | 15               |
|   | 4.2.1          | Transmitter                                                    | 15               |
|   | 4.2.2          | Ultrasonic Sensors for NivuMaster L-2                          | 16               |
| 5 | Stor           | ing, Delivery and Transport                                    | .17              |
|   | 5.1            | Receipt                                                        | 17               |
|   | 5.1.1          | Delivery                                                       | 17               |
|   | 5.2            | Storing                                                        | 17               |
|   | 5.3            | Transport                                                      | 17               |
|   | 5.4            | Return                                                         | 17               |
| 6 | Insta          | allation                                                       | .18              |
|   | 6.1            | General                                                        | 18               |
|   | 6.2            | Transmitter Installation and Connection                        | 18               |
|   | 6.2.1          | General                                                        | 18               |
|   | 6.2.2          | Enclosure Dimensions                                           | 19               |
|   | 6.2.3          | Transmitter Connection                                         | 19               |
|   | 6.2.4          | NivuMaster L-2 Power Supply                                    | 20               |
|   | 6.2.5          | Sensor Connection                                              | 20               |
|   | 0.2.0<br>6 2 7 | BS232 Interface                                                | ∠1<br>21         |
|   | 63             | Overvoltage Protection                                         | ر <u>م</u><br>22 |
|   | 64             | Application Example                                            | - <u></u><br>24  |
| 7 | Initi/         | al Start-un                                                    | 25               |
| 1 |                |                                                                | .20              |
|   | 7.1            |                                                                | 25               |

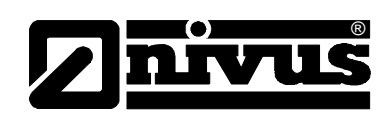

|    | 7.2          | Handheld Programmer                                    | 25          |
|----|--------------|--------------------------------------------------------|-------------|
|    | 7.3          | Display Screens                                        | 27          |
|    | 7.4          | Operation Basics                                       | 28          |
|    | 7.5          | Before turning on the Device                           | 29          |
| 8  | Para         | ameter Setting                                         | 29          |
|    | 8.1          | Quick Start                                            | 29          |
|    | 8.2          | Parameter Setting Basics                               |             |
|    | 8.3          | Operational Modes                                      |             |
|    | 8.3.1        | Operation Mode                                         |             |
|    | 8.3.2        | Program Mode                                           |             |
|    | 8.3.3        | Simulation and Test Mode                               | 32          |
|    | 8.4          | Program Mode Start                                     | 32          |
|    | 8.5          | Parameter Reset                                        | 32          |
|    | 8.6          | Back to Operation Mode                                 | 32          |
|    | 8.7          | Relay Programming                                      | 33          |
|    | 8.7.1        | Filling Level Alarm                                    |             |
| •  | 8.7.2<br>Dom | Error Report                                           |             |
| 9  | Para         |                                                        |             |
|    | 9.1          | Applications                                           | 35          |
|    | 9.2          | Relay Programming                                      |             |
|    | 9.3          | Data Log                                               |             |
|    | 9.4          | Error Mode                                             |             |
|    | 9.5          | mA Output                                              |             |
|    | 9.6          | Compensation                                           | 40          |
|    | 9.7          |                                                        | 41          |
|    | 9.8          | Echo Processing                                        |             |
|    | 9.9          | System                                                 |             |
|    | 9.10         | lest / Simulation                                      |             |
| 10 | Serv         | vice Parameters                                        | 45          |
| 11 | Ech          | o Profiles                                             | 46          |
| 12 | Des          | cription of Errors                                     | 47          |
|    | 12.1         | Troubleshooting                                        | 47          |
|    | 12.2         | Error Messages                                         | 48          |
|    | 12.3         | LED Status / Error Messages (model without display and | l keypad)48 |
| 13 | Res          | istances                                               | 49          |
| 14 | Mair         | ntenance and Cleaning                                  | 49          |
| 15 | Eme          | ergency                                                | 50          |
| 16 | Disr         | nantling/Disposal                                      | 50          |
| 17 | Tabl         | le of Pictures                                         |             |
| 18 | Inde         | ×                                                      |             |
| 10 | Dara         | amatar List                                            |             |
| 13 | 1 010        |                                                        | JZ          |

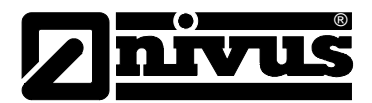

# **1.2 Declaration of Conformity**

#### **EC Declaration of Conformity**

pursuant to

- the EC Low Voltage Directive 73/23/EEC, Annex III
- the EC EMC Directive 89/336/EEC, Annex I and II

We hereby declare that the design of the

#### Description: Measuring device NivuMaster L-2 with sensor

as delivered complies with the above regulations and following EC directives and DIN EN standards:

| Directive/ | Title |
|------------|-------|
| Standard   |       |

| 73/23/ EC                                                                        | EC Low Voltage Directive                |
|----------------------------------------------------------------------------------|-----------------------------------------|
| EN 61010-1 Safety requirements for electrical equipment for measurement, control |                                         |
|                                                                                  | tory use – Part 1: General requirements |

| 89/336/EG    | EC EMC Directive |
|--------------|------------------|
| EN 55022     |                  |
| EN 61000-4-2 |                  |
| EN 61000-4-3 |                  |
| EN 61000-4-4 |                  |
| EN 61000-4-5 |                  |
| EN 61000-4-6 |                  |
| EN 61000-4-8 |                  |
| EN 61000-6-1 |                  |
| EN 61000-6-3 |                  |

Unauthorised changes to the device invalidate this declaration.

Eppingen, July 23th 2007

Heinz Ritz

Head Quality Management

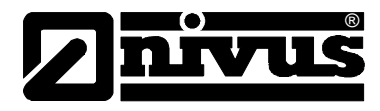

# 2 Overview and use in accordance with the requirements

# 2.1 Overview

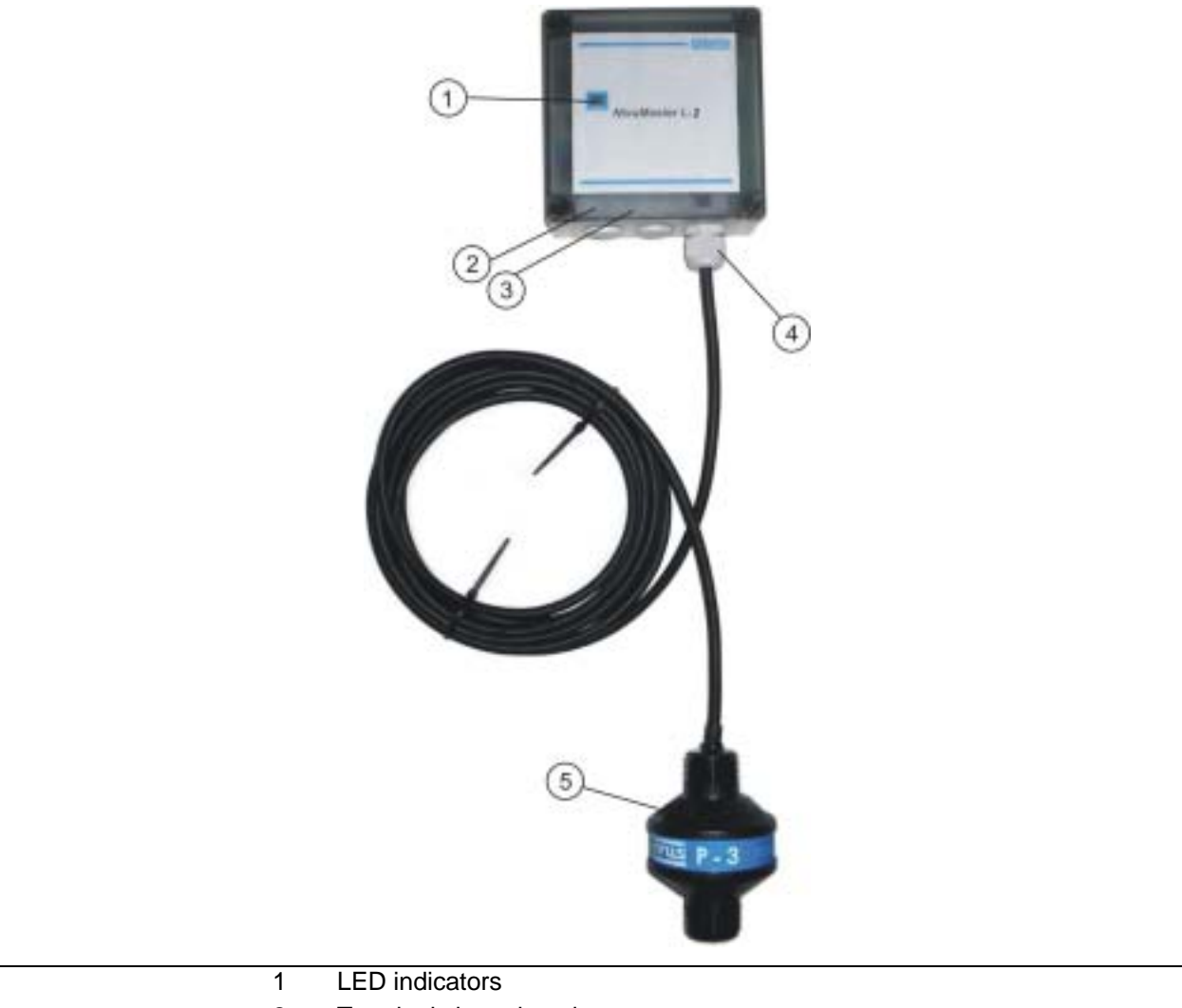

- 2 Terminal clamp housing
- 3 RS232 (RJ12)
- 4 Cable gland
- 5 Optional ultrasonic sensor e.g. P-03
  - Fig. 2-1 Overview

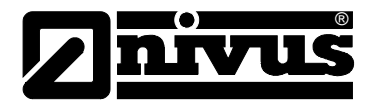

# 2.2 Overview L-2 with display

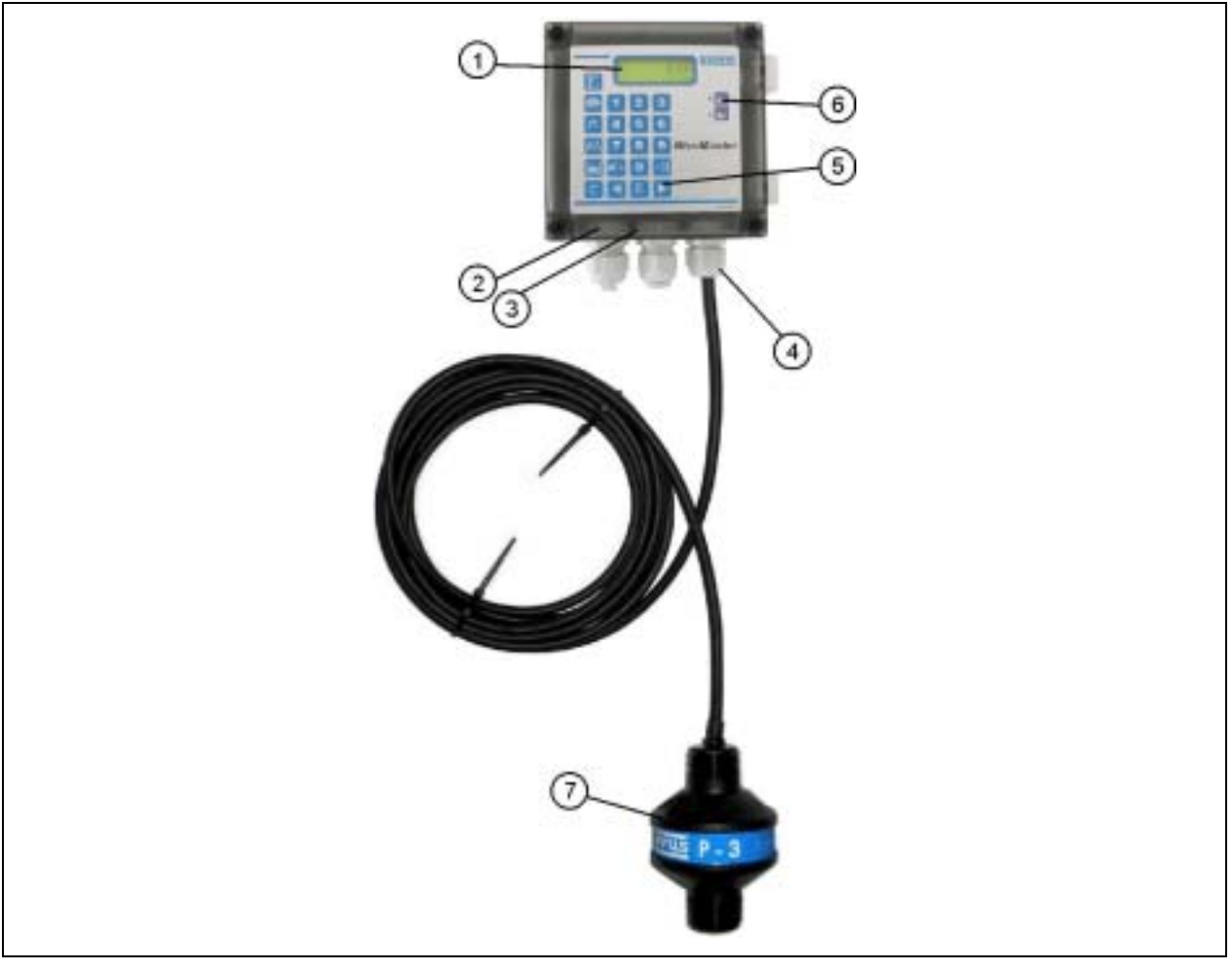

- 1 Display
- 2 Terminal clamp housing
- 3 RS232 (RJ12)
- 4 Cable gland
- 5 Keypad
- 6 Relay Indicator
- 7 Optional ultrasonic sensor e.g. P-03

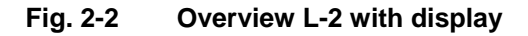

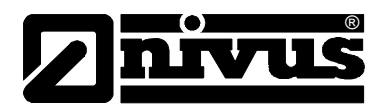

# 2.3 Use in accordance with the requirements

The measuring device Type NivuMaster L-2 incl. the accompanying sensors is an ultrasonic measurement device for the detection of distance, empty space and fill level. Here the allowed maximum values, as specified in chapter "Specifications", must be strictly kept. All cases which vary from these conditions and are not passed by NIVUS GmbH in writing are left at owner's risk.

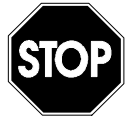

The device is exclusively intended to be used for purposes as described above.

Modifying or using the devices for other purposes without the written consent of the manufacturer will not be considered as use in accordance with the requirements.

Damages resulting from this are left at user's risk. The device is designed for a lifetime of approx. 10 years. After that period an inspection in addition with a general overhaul has to be made..

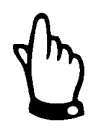

For installation and initial start-up the conformity certificates and test certificates of the respective authorities must be followed.

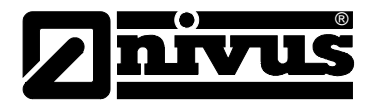

# 2.4 Specifications

# Transmitter

| Power Supply 115 V AC / 230 V AC +5 % / -10 %; 50/60 Hz |                                                                                                    | +5 % / -10 %; 50/60 Hz                    |  |
|---------------------------------------------------------|----------------------------------------------------------------------------------------------------|-------------------------------------------|--|
|                                                         | 10-28 V DC, 10 W maximum power (typically 5 W)                                                                         |                                           |  |
| Fuses                                                   | 50 mA at 200 – 240 V                                                                                                   | AC, 100 mA at 90 - 120 V AC               |  |
| Accuracy                                                | 0.25 % of the measure                                                                                                  | ed range or 6 mm (whichever is greater)   |  |
| Resolution                                              | 0.1 % of the measured                                                                                                  | d range or 2 mm (whichever is greater)    |  |
| Rate Response                                           | fully adjustable                                                                                                    |                                           |  |
| Wallmount enclosure                                     | Material:                                                                                                    | Polycarbonate, flammability rating UL94HB |  |
|                                                         | Weight:                                                                                                    | Wall Mount: approx. 1000g, IP 66          |  |
|                                                         | Dimensions:                                                                                                    | 130mm x 130mm x 60mm                      |  |
| Cable Entries                                           | underside fitted with 3                                                                                                | x M20                                     |  |
|                                                         | suitable for cables 6-1                                                                                                | 2 mm                                      |  |
| Ex Approval (optional)                                  | Only in conjunction with NivuMaster P-Series sensors with according                                                    |                                           |  |
|                                                         | approval for Zone 1/2                                                                                                  |                                           |  |
| Temperature (Electronics)                               | -20° C to +50° C                                                                                                    |                                           |  |
| Echo Processing                                         | DATEM (Digital Adaptive Tracking of Echo Movement) Software                                                            |                                           |  |
| Inputs                                                  | 1 Sensor connectable (P-03 to P-40)                                                                                    |                                           |  |
| Outputs                                                 | - digital output: RS232 interface full duplex                                                                          |                                           |  |
|                                                         | <ul> <li>Relay outputs: 2 x SPDT (single pole double throw) 10 mA/12 V DC<br/>to 2 A/240 V AC at ohmic load</li> </ul> |                                           |  |
|                                                         | Optional                                                                                                    |                                           |  |
|                                                         | - 0/4 to 20 mA galvanically isolated output (up to 150 V)                                                              |                                           |  |
|                                                         | load 1 k $\Omega$ (adjustable) 0.1% resolution                                                                         |                                           |  |
|                                                         | - RS485 interface (for MOD-/ProfiBus)                                                                                  |                                           |  |
| Programming                                             | - with display and keypad                                                                                              |                                           |  |
|                                                         | <ul> <li>PC programming via RJ12 Western socket in<br/>terminal clamp housing (RS232)</li> </ul>                       |                                           |  |
|                                                         | <ul> <li>optional operation set/handheld programmer (for model without dis<br/>play)</li> </ul>                        |                                           |  |

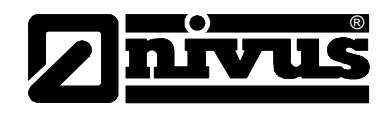

# 3 General Notes on Safety and Danger

- 3.1 Danger Notes
- 3.1.1 General Danger Signs

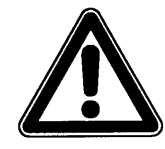

Cautions

are framed and labelled with a warning triangle.

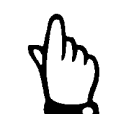

#### Notes

are framed and labelled with a "hand".

Danger by electric voltage

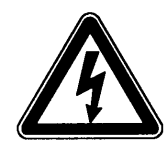

STOP

#### Warnings

are framed and labelled with a "STOP"-sign.

is framed and labelled with the Symbol on the left.

For connection, initial start-up and operation of the NivuMaster L-2 the following information and higher legal regulations (e.g. in Germany VDE), such as Exregulations as well as safety requirements and regulations in order to avoid accidents, must be kept.

All operations, which go beyond steps to install, to connect or to program the device, must be carried out by NIVUS staff only due to reasons of safety and guarantee.

### 3.1.2 Special Danger Notes

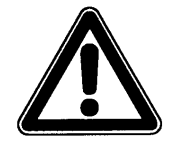

Please note that due to the operation in the waste water field transmitter, sensors and cables may be loaded with dangerous disease germs or hazardous substances. Respective precautionary measures must be taken to avoid damage to one's health.

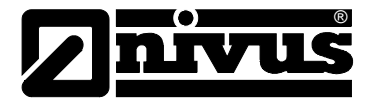

# 3.2 Device Identification

The instructions in this manual are valid only for the type of device indicated on the title page.

The nameplate is fixed on the bottom of the device and contains the following:

- Name and address of manufacturer
- CE label
- Type and serial number
- Year of manufacture

It is important for queries and replacement part orders to specify type, year of manufacture and order number of the respective transmitter or sensor. This ensures correct and quick processing.

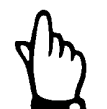

This instruction manual is a part of the device and must be available for the user at any time.

The safety instructions contained within must be followed.

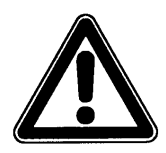

It is strictly prohibited to disable the safety contrivances or to change the way they work.

# 3.3 Installation of Spare Parts and Parts subject to wear and tear

We herewith particularly emphasize that replacement parts or accessories, which are not supplied by us, are not certified by us, too. Hence, the installation and/or the use of such products may possibly be detrimental to the device's ability to work.

Damages caused by using non-original parts and non-original accessories are left at user's risk.

# 3.4 Turn-off Procedure

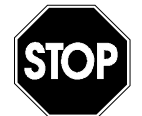

For maintenance, cleaning and repairs (authorized staff personnel only) the device has to be disconnected from mains.

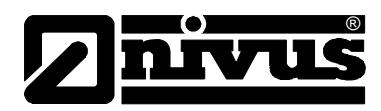

# 3.5 User's Responsibilities

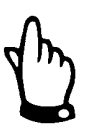

In the EEA (European Economic Area) national implementation of the framework directive 89/391/EEC and corresponding individual directives, in particular the directive 89/655/EEC concerning the minimum safety and health requirements for the use of work equipment by workers at work, as amended, are to be observed and adhered to.

In Germany the Industrial Safety Ordinance of October 2002 must be observed.

The customer must (where necessary) obtain any local **operating permits** required and observe the provisions contained therein.

In addition to this, he must observe local laws and regulations on

- personnel safety (accident prevention regulations)
- safety of work materials and tools (safety equipment and maintenance)
- disposal of products (laws on wastes)
- disposal of materials (laws on wastes)
- cleaning (cleansing agents and disposal)
- environmental protection.

#### **Connections:**

Before operating the device the user has to ensure, that the local regulations (e.g. for electric supply) on installation and initial start-up are taken into account, if this is both carried out by the user.

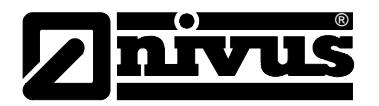

# 4 Functional Principle

### 4.1 General

The NivuMaster L-2 is an ultrasonic measurement device for the detection of filling levels.

Freely programmable relays, a galvanically isolated mA-output and a standard RS232 interface (optional galvanically isolated mA output or RS485 interface) are available for data output.

If an ultrasonic sensor is connected the transmitter sends an impulse to the sensor. The ultrasonic sensor, which is installed vertical to the material surface, creates an ultrasonic impulse. The sound is reflected by the measurement medium, received by the sensor as an echo and transmitted to the NivuMaster L-2. The unit calculates the distance from the sensor to the medium to be measured by using the run time between sending and receiving the echo. Then the calculated value can be emitted as desired (e.g. as level or space).

The new DATEM echo analysis software ensures a reliable measurement. It is very simple to mute disturbing echoes thanks to the possibility to select the "true echo".

Depending on the sensor type the NivuMaster L-2 is able to cover measurement ranges from 0.125 m up to 40 m of liquids and bulk solids.

The relays are freely programmable and can be programmed to execute various alarm functions or just a simple pump change. The NivuMaster L-2 has a gal-vanically isolated 0/4-20mA output which can be used to connect external displays or to transmit measurement values to an SPS.

This output is freely adjustable too.

It is possible to connect the NivuMaster with a PC or a Laptop via the RS232 interface. This enables to transmit echo profiles and measurement values with the appropriate software.

Programming the NivuMaster L-2 is made by using the keypad. The model without display and keypad can be programmed via PC software simulating a handeheld programmer on the PC secreen. A hardware handheld programmer with display and keypad is optionally available. The parameter settings will be held even in case of power failures.

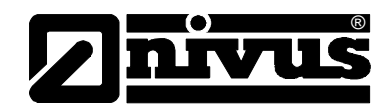

# 4.2 Device Variations

There is only one model of the NivuMaster L-2 available.

#### 4.2.1 Transmitter

The transmitters vary in terms of different sensor types to be connected. The current type of device is indicated by the article number, which can be found on a weatherproof label on the top of the enclosure.

From this article key the type of device can be specified.

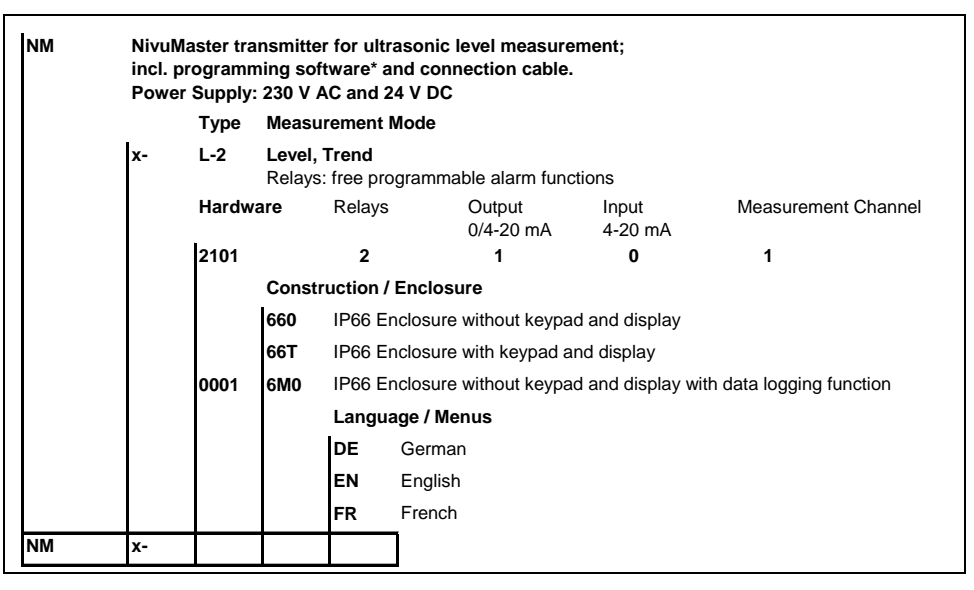

Fig. 4-1 Type key for NivuMaster L-2 transmitter

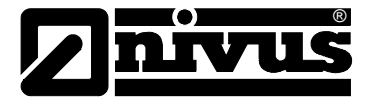

### 4.2.2 Ultrasonic Sensors for NivuMaster L-2

The NivuMaster sensors are available with various options. The sensor type can be specified from the article key. The article number can be found on the sensor label.

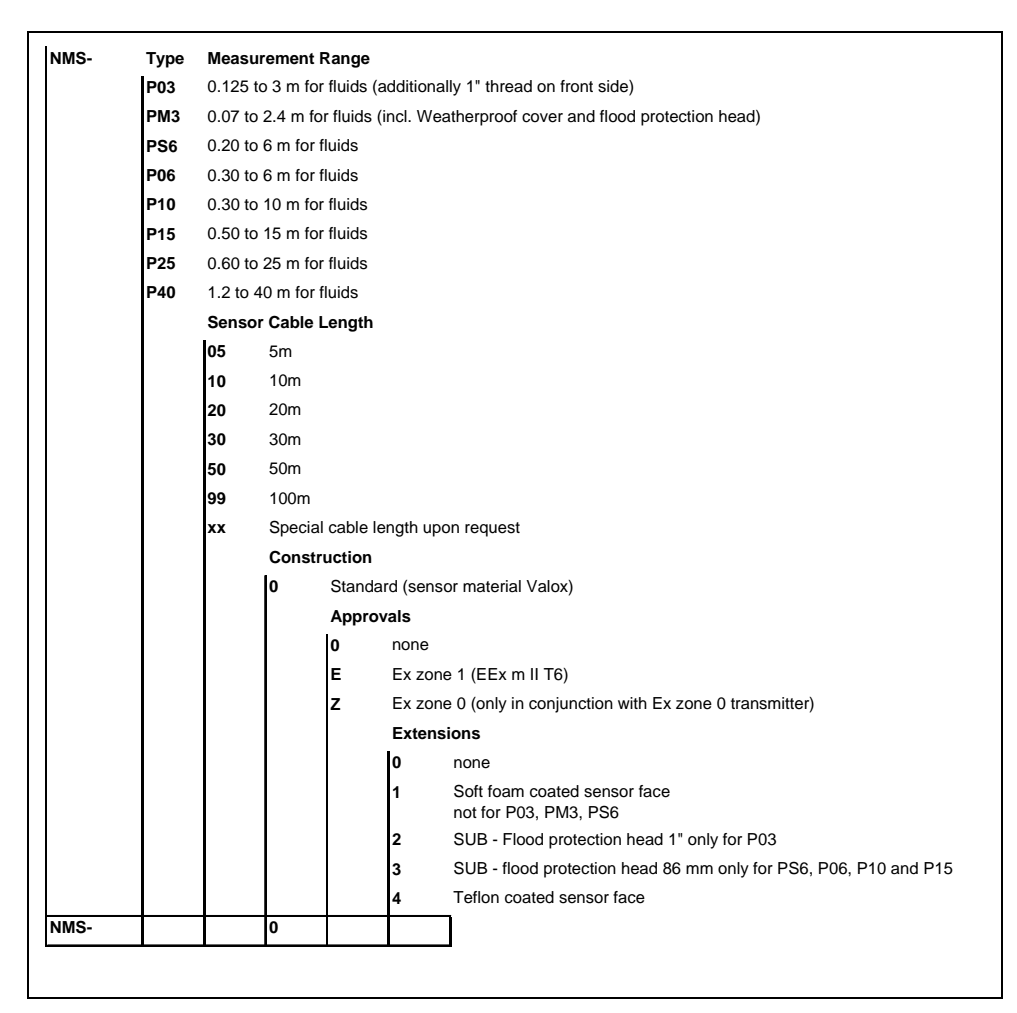

Fig. 4-2 Type key for ultrasonic sensors

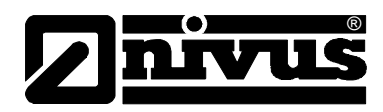

# 5 Storing, Delivery and Transport

# 5.1 Receipt

Please check your delivery according to the delivery note for completeness and visible intactness immediately after receipt. Any damage in transit must be instantly reported to the carrier. An immediate, written report must be sent to NIVUS GmbH Eppingen as well.

Please report any delivery incompleteness in writing to your representative or directly to NIVUS Eppingen within two weeks.

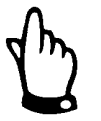

Mistakes cannot be rectified later!

### 5.1.1 Delivery

The standard delivery of the NivuMaster L-2 measurement system contains:

- the instruction manual with the declaration of conformity. Here, all necessary steps to correctly install and to operate the measurement system are listed.

- a NivuMaster, Type L-2 incl. programming software and connection cable The respective ultrasonic sensor must be ordered separately (e.g. P-03). More accessories depending on order. Please check with delivery note.

### 5.2 Storing

The following storing conditions must be strictly kept:

| Transmitter: | max. temperature:<br>min. temperature:<br>max. humidity: | + 70°C<br>- 30°C<br>80 %, non-condensing    |
|--------------|----------------------------------------------------------|---------------------------------------------|
| Sensor:      | max. temperature:<br>min. temperature:<br>max. humidity: | +90°C (+75°C in Ex Zone)<br>- 40°C<br>100 % |

The devices must be protected from corrosive or organic solvent vapors, radioactive radiation as well as strong electromagnetic radiation.

#### 5.3 Transport

Sensor and Transmitter are conceived for harsh industrial conditions. Despite this do not expose them to heavy shocks or vibrations. Transportation must be carried out in the original packaging.

### 5.4 Return

The units must be returned at customer cost to NIVUS Eppingen in the original packaging. Otherwise the return cannot be accepted!

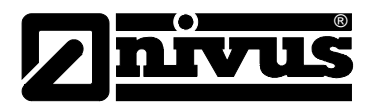

# 6 Installation

6.1 General

For electric installation the local regulations in the respective countries (e.g. VDE 0100 in Germany) must be referred to.

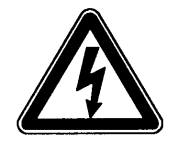

The NivuMaster L-2 power supply must be separately protected by a 6 A slowblow fuse and has to be isolated from other facility parts (separate turn-off, e.g. by using an automatic cut-out with >B< characteristics).

Before feeding the rated voltage the transmitter and sensor installation must be correctly completed. The installation should be carried out by qualified personnel only. Further statutory standards, regulations and technical rulings have to be taken into account.

All outer circuits, wires and lines connected to the device must have a minimum isolation resistance of 250 kOhm. If the voltage exceeds 42 V DC a minimum isolation resistance of 500 kOhm is required.

The section dimension of the power supply wires must be  $0.75 \text{ mm}^2 (0.03 \text{ in}^2)$  minimum and must be in accordance to IEC 227 or IEC 245. The device protection rating is IP 66/NEMA 4.

The maximum switching voltage on the relay contacts must not exceed 250 V. According to Ex-protection it must be checked if the devices power supplies must be integrated into the facility's emergency shutdown conception.

# 6.2 Transmitter Installation and Connection

#### 6.2.1 General

The mounting place for the NivuMaster L-2 transmitter has to be selected according to certain criteria.

Please strictly avoid:

direct sunlight (use weatherproof cover if necessary)

- heat emitting objects (max. ambient temperature: +40°C (104°F))
- objects with strong electromagnetic fields (e.g. frequency converters)
- corrosive chemicals or gas
- mechanical shocks
- vibrations
- radioactive radiation
- installation close to footpaths or travel ways

Please note during installation that electronic components may be destructed caused by electrostatic strokes. Due to this make sure to have sufficient earthing devices in order to avoid too high electrostatic charge.

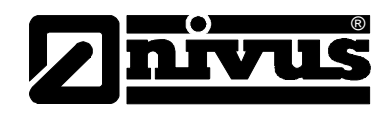

### 6.2.2 Enclosure Dimensions

The transmitter is available as wall mount version only.

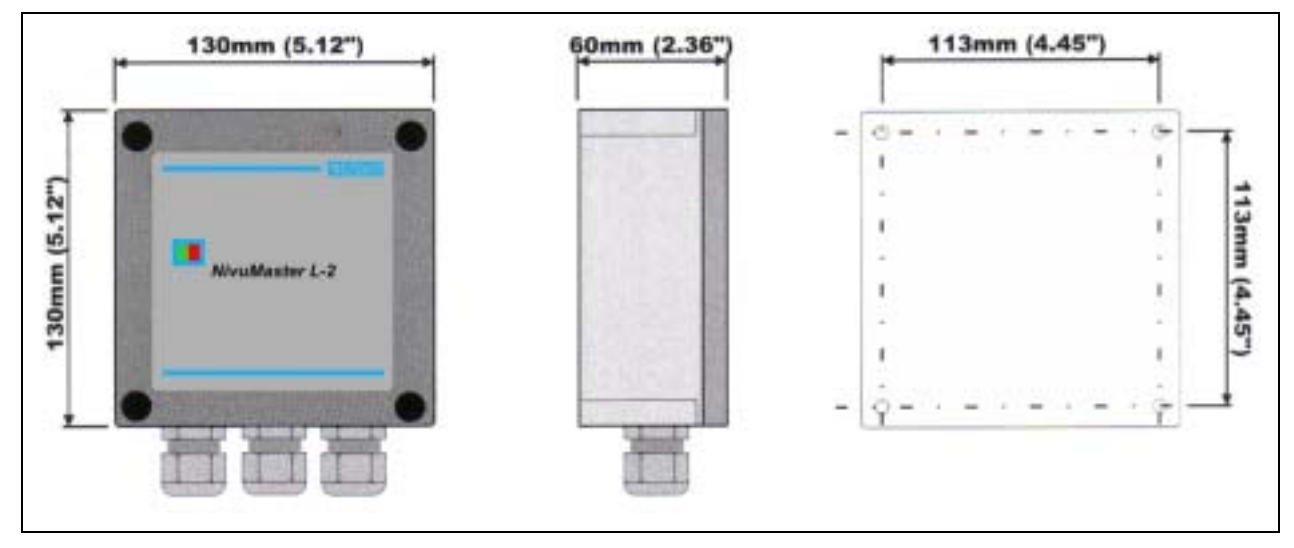

Fig. 6-1 Wall Mount Enclosure

#### 6.2.3 Transmitter Connection

#### General

Please note during installation that electronic components may be destructed caused by electrostatic strokes. Due to this make sure to have sufficient earthing devices in order to avoid too high electrostatic charge.

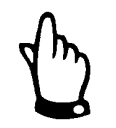

Before the first connection it is necessary to have a slight pressure on the screw of the clamping connection to ensure its safe opening and a correct connection.

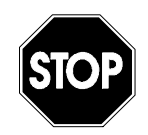

Please lock the terminal clamp housing of the wall mount enclosure with the supplied cover and the screws in order to avoid water or dirt from leaking in. The degree of protection cannot be guaranteed if the cover is not correctly locked.

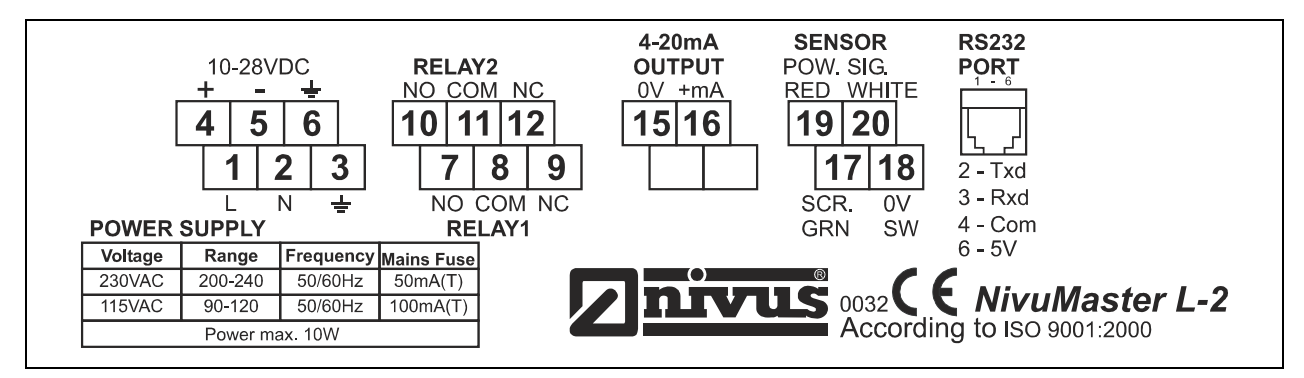

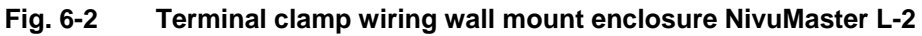

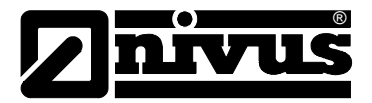

### 6.2.4 NivuMaster L-2 Power Supply

The NivuMaster L-2 can operate from mains 115/230 V AC as well as from a 10 to 28 V DC power source.

The maximum power consumption is 10 W.

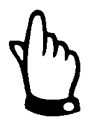

Before feeding the rated voltage please ensure the voltage selector to be set correctly.

#### 6.2.5 Sensor Connection

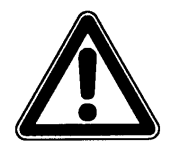

Faulty connections or the use of unspecific cables may cause errors or even measurement failures.

The connection to the transmitter is made in the sensor terminal block area. Connect an ultrasonic sensor as follows:

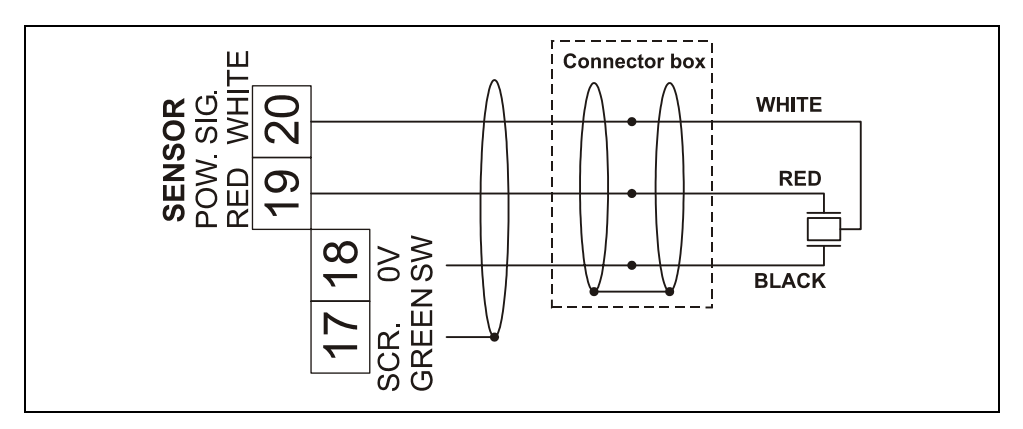

Fig. 6-3 Connecting a P-series ultrasonic sensor

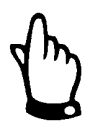

To extend the sensor line use a shielded 3-wire cable (e.g. LIYCY 4 x 0,75mm<sup>2</sup>).

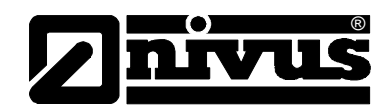

#### 6.2.6 Sensor Connection in Ex -Areas

The NivuMaster L-2 has to be installed out of Ex-Areas.

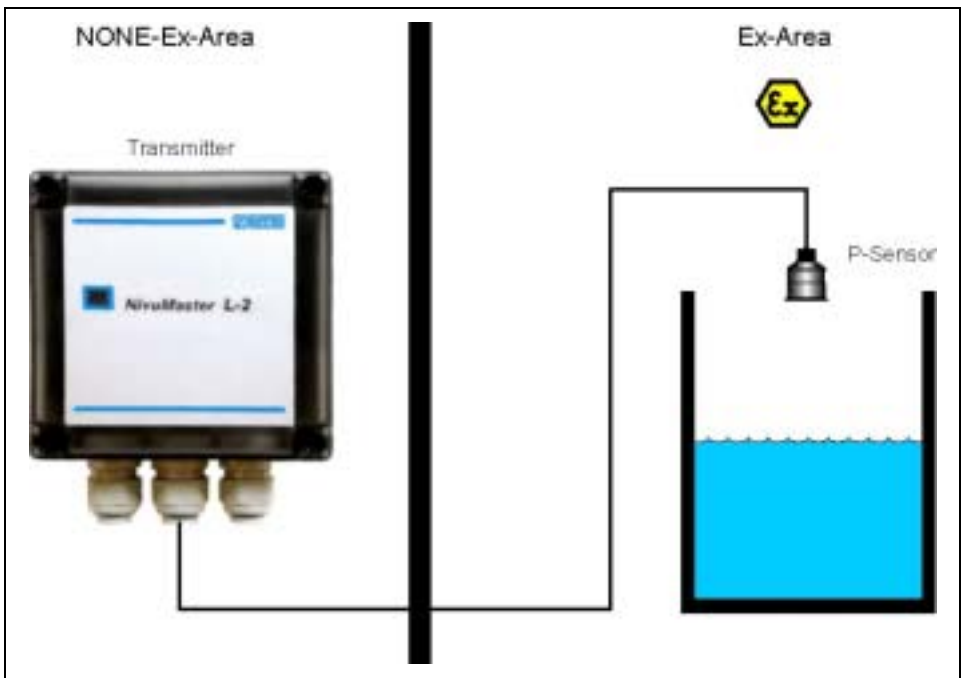

#### Fig. 6-4 Connection within E-Area

For use in Ex areas Zone 1 or 2 use a sensor which is approved according to ATEX specifications in conjunction with a 4000 A fuse (used in any NivuMaster as standard).

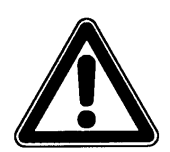

Important:

please observe sensor labelling !!!!!

#### 6.2.7 RS232 Interface

The RS232 interface is available via an RJ-45 socket on the terminal block.

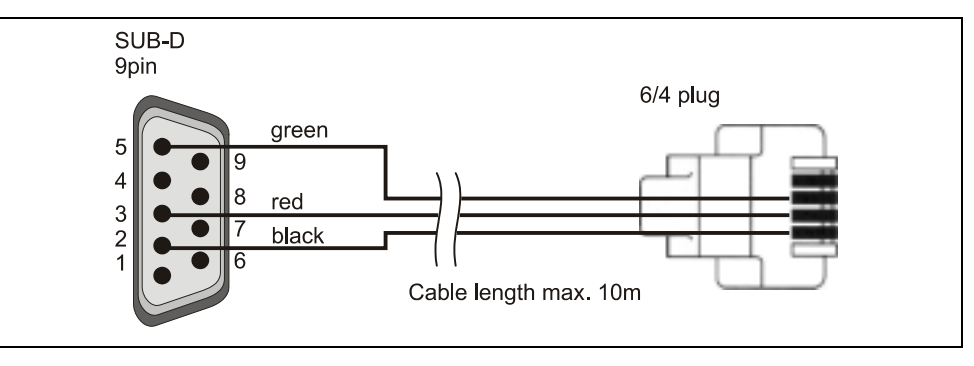

Fig. 6-5 Connection from NivuMaster to PC.

#### Remark:

You can use the RS232 interface to read out various data and parameters directly. Use a terminal software to do this. The interface settings are as follows:

transmission rate: 19200 Baud; 8 data bits; no parity; 1 stop bit

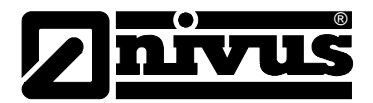

# 6.3 Overvoltage Protection

In order to protect the NivuMaster L-2 it is necessary to equip power supply as well as the mA output with overvoltage protection devices. NIVUS recommends the types EnerPro 220Tr or EnerPro 24Tr (at 24V DC) for the power supply and type DataPro 2x1 24/24Tr for the mA output.

The sensor can be protected against overvoltage with a SonicPro.

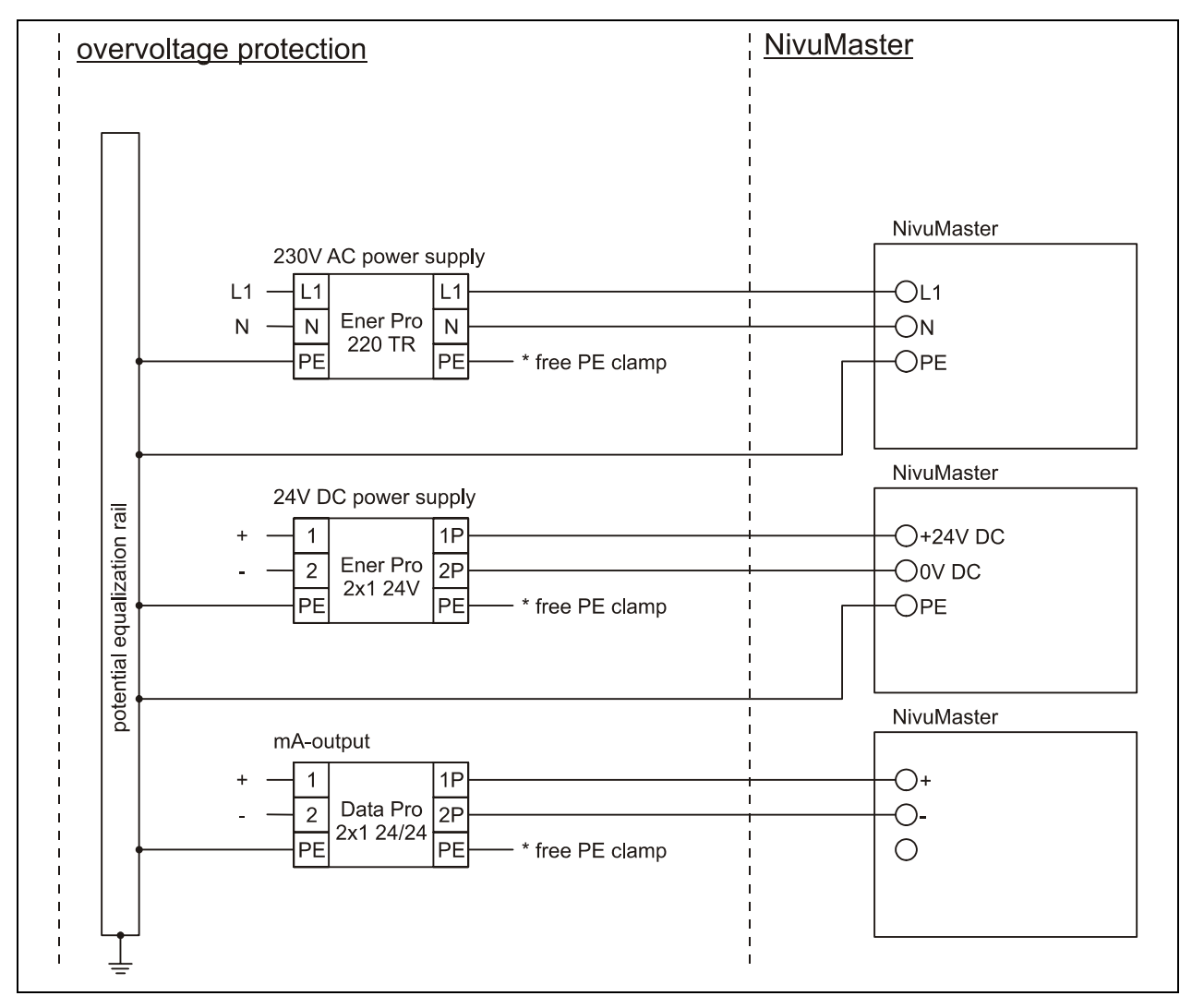

Fig. 6-6 Connecting overvoltage protection

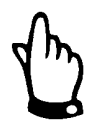

Please note the non-reversed connection of the DataPro / EnerPro (p-side to transmitter) as well as a correct, straight wiring supply. Ground (earth) must lead to the unprotected side..

# Instruction Manual NivuMaster L-2

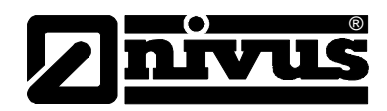

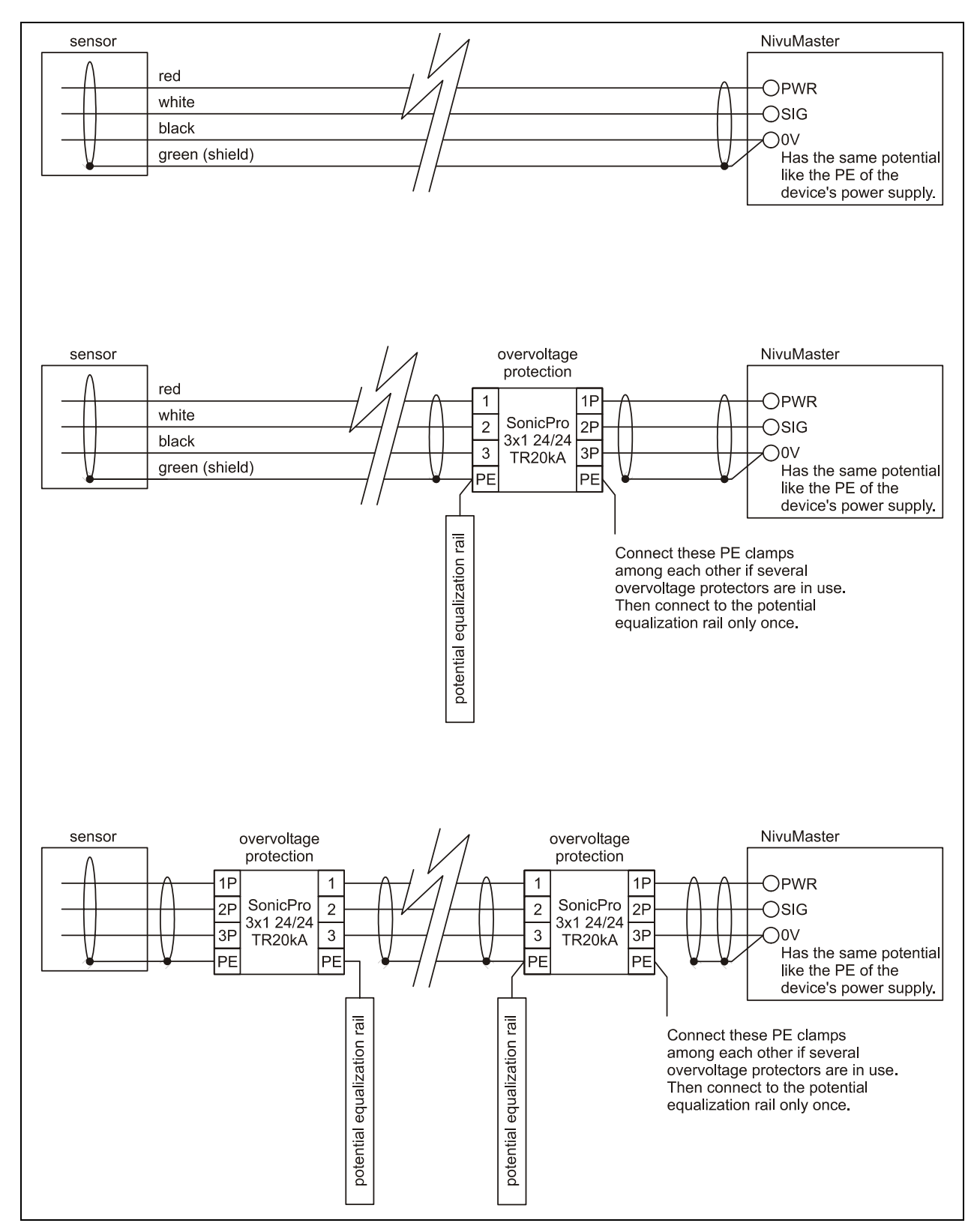

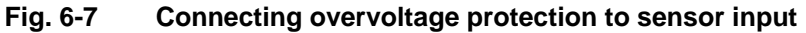

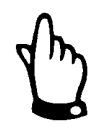

Please note the non-reversed connection of the SonicPro (p-side to transmitter) as well as a correct, straight wiring supply. Ground (earth) must lead to the unprotected side.

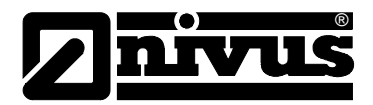

# 6.4 Application Example

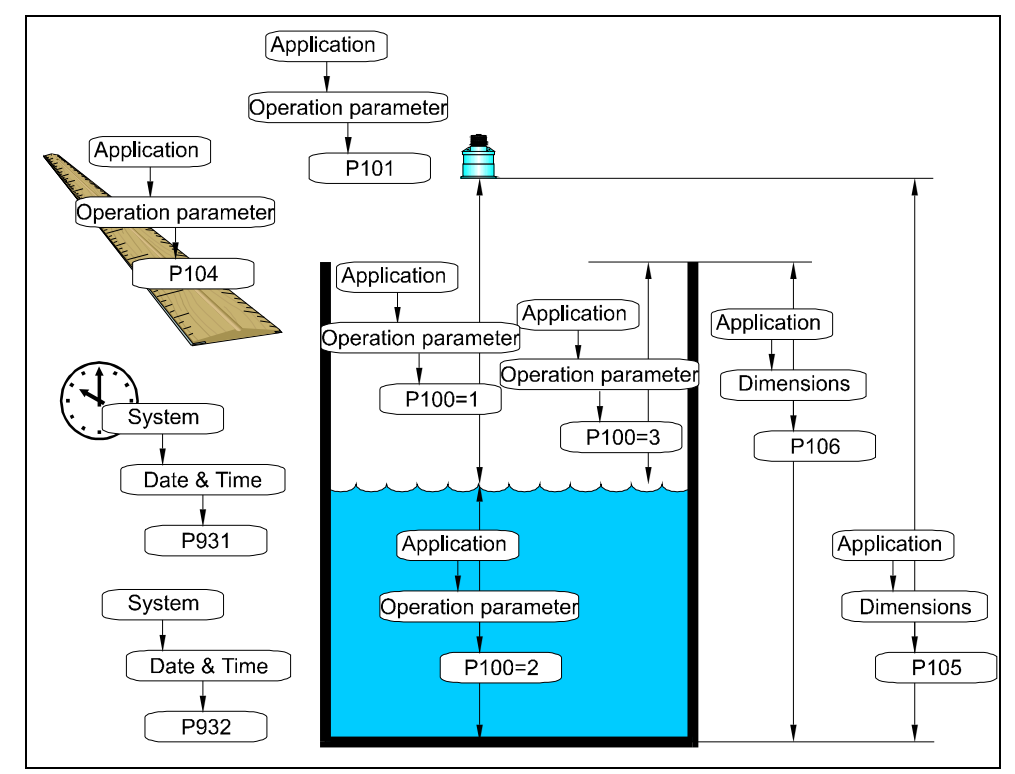

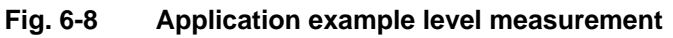

#### **Basic Parameters**

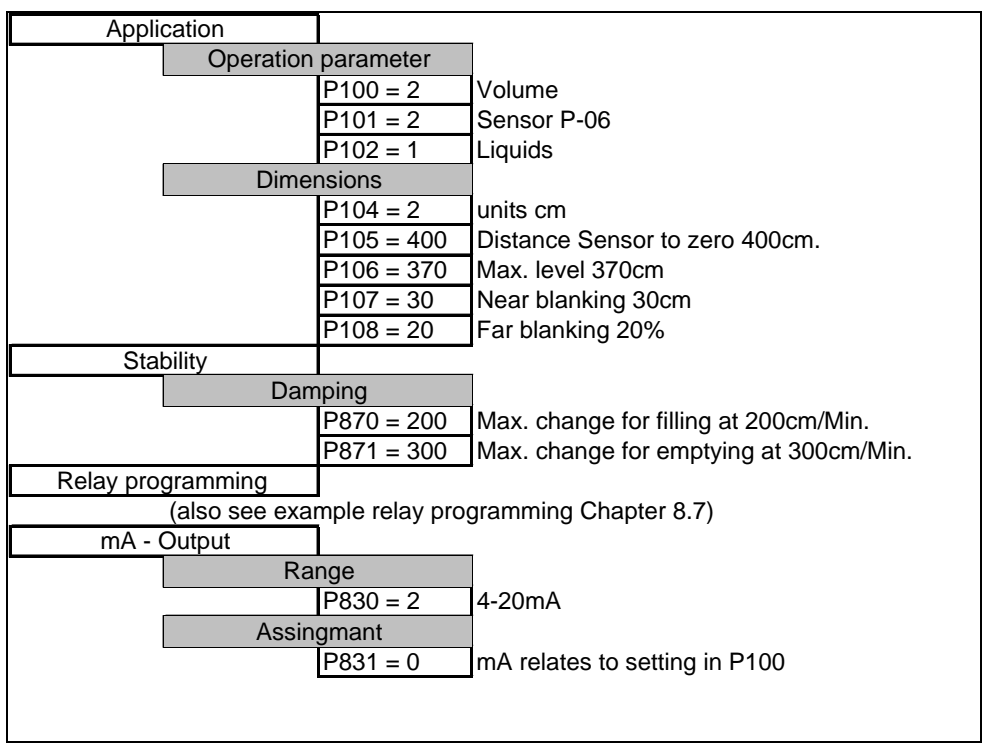

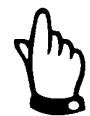

The easiest way to determine the zero point is to completely empty the tank or the basin. The distance is measured by the NivuMaster and the detected value will be entered in P105 as zero point.

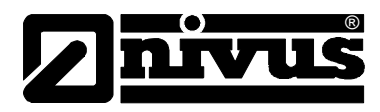

# 7 Initial Start-up

### 7.1 General

#### Notes to the user

Before you connect and operate the NivuMaster L-2 you should strictly follow the notes below!

This instruction manual contains all necessary information to program and to operate the device.

It is addressed to qualified technical personnel who have appropriate knowledge about measurement technology, automation technology, information technology and waste water hydraulics.

If any problems regarding installation, connecting or programming should occur please contact our technical division or our service center.

#### **General Principles**

The initial start-up is not allowed until the installation is finished and checked. To exclude faulty programming this instruction manual must be read before the initial start-up. Please get used to operate the NivuMaster L-2 via the handheld programmer or a PC by reading the instruction manual before you begin to program the device.

After transmitter and sensor are connected (see chapters 6.2.3 and 6.2.5) the parameters are set.

The operation of the NivuMaster L-2 is such that unfamiliar users (without any instructions or manuals) can carry out all fundamental tasks for easy and safe operation of the device.

For extensive programming, difficult hydraulic conditions, lack of qualified personnel or if a setup and error protocol should be required please contact the NI-VUS Service Centre. Our initial start-up servive is at your disposal at any time.

### 7.2 Handheld Programmer

In order to modify or to look at parameters you must use a handheld programmer.

#### PC Handheld Programmer

An optional software for the handheld programmer is optionally available on CD for the NivuMaster L-2 measurement system. Put the CD into your CD-ROM drive and install the software by following the instructions on the screen. After successful installation connect PC and L-2 via the serial port or connect the RS232 interface with the RJ12 socket. This socket is on the inside of the Nivu-Master on the terminal block. Double-clicking the "Handheld Programmer" icon will automatically connect PC and device. After that the screen below briefly is indicated and after successful connection the current measurement values are displayed depending on selected measurement mode and device.

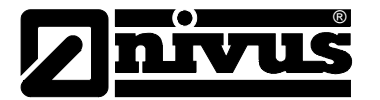

Select from COM ports 1...4 by right-clicking on the virtual handheld programmer keypad.

Operating the handheld programmer software enables you to use the virtual keypad by clicking on the respective "key".

You can enter numeric values directly via your PC keyboard alternatively. In this case "Enter" corresponds to >E< on the L-2, "Esc" to >C<.

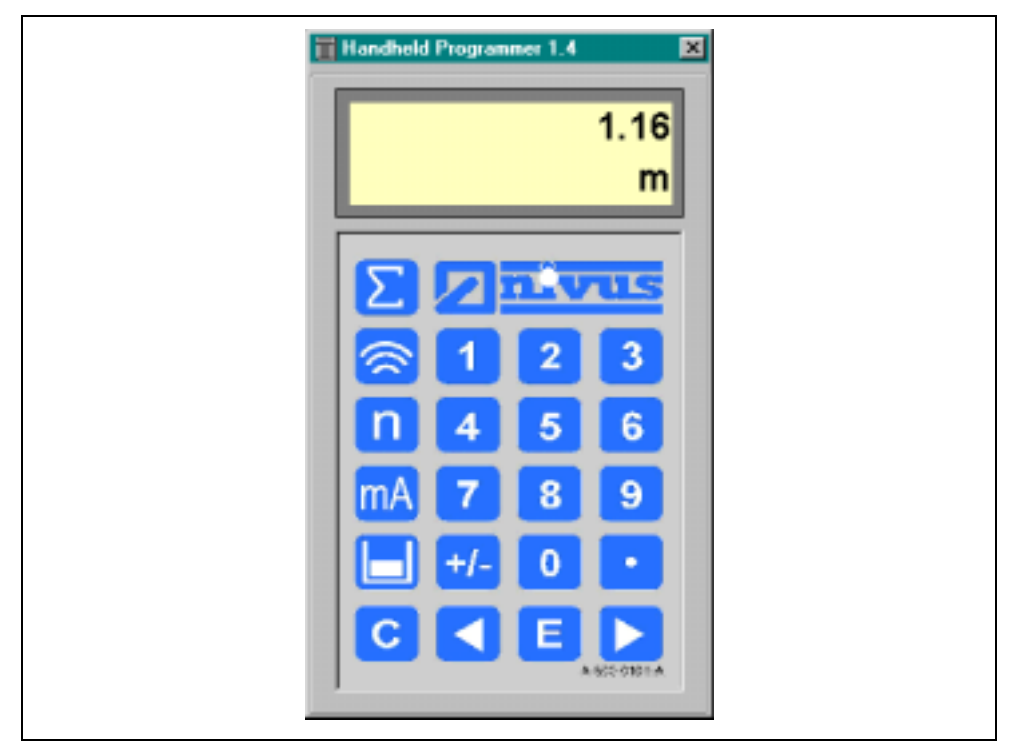

Fig. 7-1 Virtual handheld programmer of the PC Software

#### Handheld Programmer with Display (optional)

The optional handheld programmer with display can be used to program any number of L-2 units and is operated similar to the PC software. Connect the handheld programmer via the RS232 interface with the RJ12 socket on the inside of the NivuMaster by using the accompanying cable. You can see a message similar to the one in the PC software. After successful connection the current measurement values are displayed depending on selected measurement mode and device.

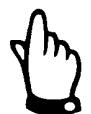

The keypad of the handheld programmer with display is exactly the same as the keypad of the virtual handheld programmer of the PC software.

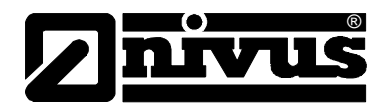

# 7.3 Display Screens

The displays described below refer to the PC screens of the operation set as well as to the handheld programmer with display.

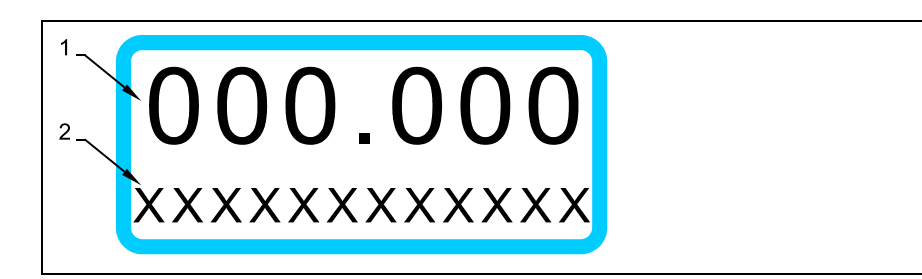

- Main Display 6 digits
   Operation Mode: indicates the current measurement value or the measurement value which was activated via the info keys.
   Program Mode: indicates the parameters and their contents.
   Simulation Mode: indicates the simulated measurement value.
- Auxiliary Display 12 digits alphanumeric display with scroll function.
   Operation Mode: indicates the measurement units selected in P104 or short-term changes of the relay status, as well as messages and screens to be called up by using the info keys.
   Program Mode: indicates functional descriptions of parameters, suggestions for entries and their description.

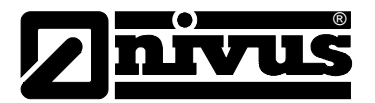

# 7.4 Operation Basics

The entire oeration is made menu driven supported by graphics. The table below describes the functions of the keys. We distinguish between functions of the operation mode and the program mode.

| Keys                 | Operation Mode                                                                          | Program Mode                                                                             |
|----------------------|-----------------------------------------------------------------------------------------|------------------------------------------------------------------------------------------|
| Σ                    | no function                                                                             | no function                                                                              |
|                      | indicates echo quality, echo<br>strength, noise, average/peak<br>values and temperature | no function                                                                              |
| n                    | no function                                                                             | resets parameters to default setting                                                     |
| mA                   | indicates the mA value at the<br>output                                                 | no function                                                                              |
|                      | indicates empty space, filling<br>level, distance and tendency rate                     | toggles relay setpoints be-<br>tween units of measure and<br>% of span                   |
| С                    | no function                                                                             | jump back to a higher menu<br>level and cancel faulty en-<br>tries                       |
|                      | no function                                                                             | move to the left on the menu<br>levels and browse forward<br>through parameters          |
|                      | no function                                                                             | move to the right on the<br>menu levels and browse<br>backward through parame-<br>ters   |
| E                    | confirm the code to switch to program mode.                                             | confirmation of entries (menu<br>points, parameter contents)<br>and NivuMaster questions |
| +-                   | no function                                                                             | entry of negative values                                                                 |
| ·li                  | indicates device type and soft-<br>ware revision                                        | entry of decimal point                                                                   |
| <b>0</b> to <b>9</b> | 1997 – code entry                                                                       | entry of numeric values                                                                  |

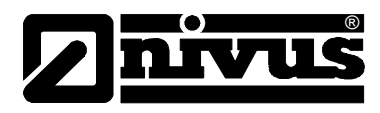

# 7.5 Before turning on the Device

Before turning on the device please really check the following:

- Is the NivuMaster L-2 installed correctly?
- Is the power supply correctly wired?
- Is the ultrasonic sensor installed according to the instructions?
- Are the relays properly connected and programmed correctly?
- Is the voltage selector properly set ?

When turning on the NivuMaster L-2 the device is in operation mode. If the sensor is connected the distance between sensor and material will be displayed as soon as the correct sensor has been set in P101 (standard P-06).

# 8 Parameter Setting

#### 8.1 Quick Start

A quick start function is available for standard applications. During the programming procedure the user is asked for relay functions but has no influence on the assignment of relay functions to a certain relay. In practical use this often causes problems because the relays are wired before the initial start-up. Answer with NO if the unit asks questions about alarm or control functions in this case while using the quick start function. The relays can be programmed separately without any problems afterwards. The advantage of the quick start is especially that the NivuMaster guides the user to all important parameters. For experienced users the quick start does not have many advantages

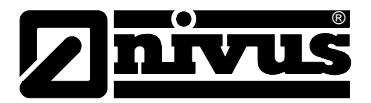

### 8.2 Parameter Setting Basics

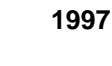

Enter this number as access code for the NivuMaster L-2. Then confirm this code by pressing "E".

Do not give the code to unauthorized persons and do not leave it next to the device or do not note it down on the unit. The code protects from unauthorized access.

After finishing the parameter mode the unit proceeds operating with the values set before. After approx. 20-30 seconds the NivuMaster L-2 is ready for operation again.

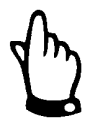

This instruction manual describes all programming options of the NivuMaster L-2. The standard version has 1 analog output and 2 relay outputs available.

After having installed sensor and transmitter (see chapters before) activate the unit's power supply.

#### 8.3 Operational Modes

The NivuMaster L-2 has 3 different operational modes.

#### 8.3.1 Operation Mode

The L-2 will turn to operation mode either after turning the unit on or after setting the parameters in program mode. Here the respective question "Operate?" must be confirmed by pressing the ENTER key. In operation mode the transmitter detects the measurement value set in P100 such as distance, empty space or fill level. All programmed relays turn **On** or **Off** on reaching the switch thresholds according to their settings. The value on the mA output represents the measurement value if not otherwise set.

Additional data can be requested by using the hotkeys during operation.

#### 8.3.2 Program Mode

All adjustment and parameter settings are made in program mode. You can navigate from the operation mode to the program mode by entering the code. This is made as follows:

1997 Press these keys and confirm with ENTER.

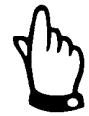

If no entry is made within 15 minutes when in program mode the NivuMaster automatically turns back to operation mode.

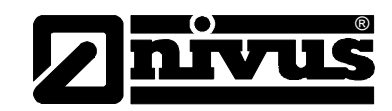

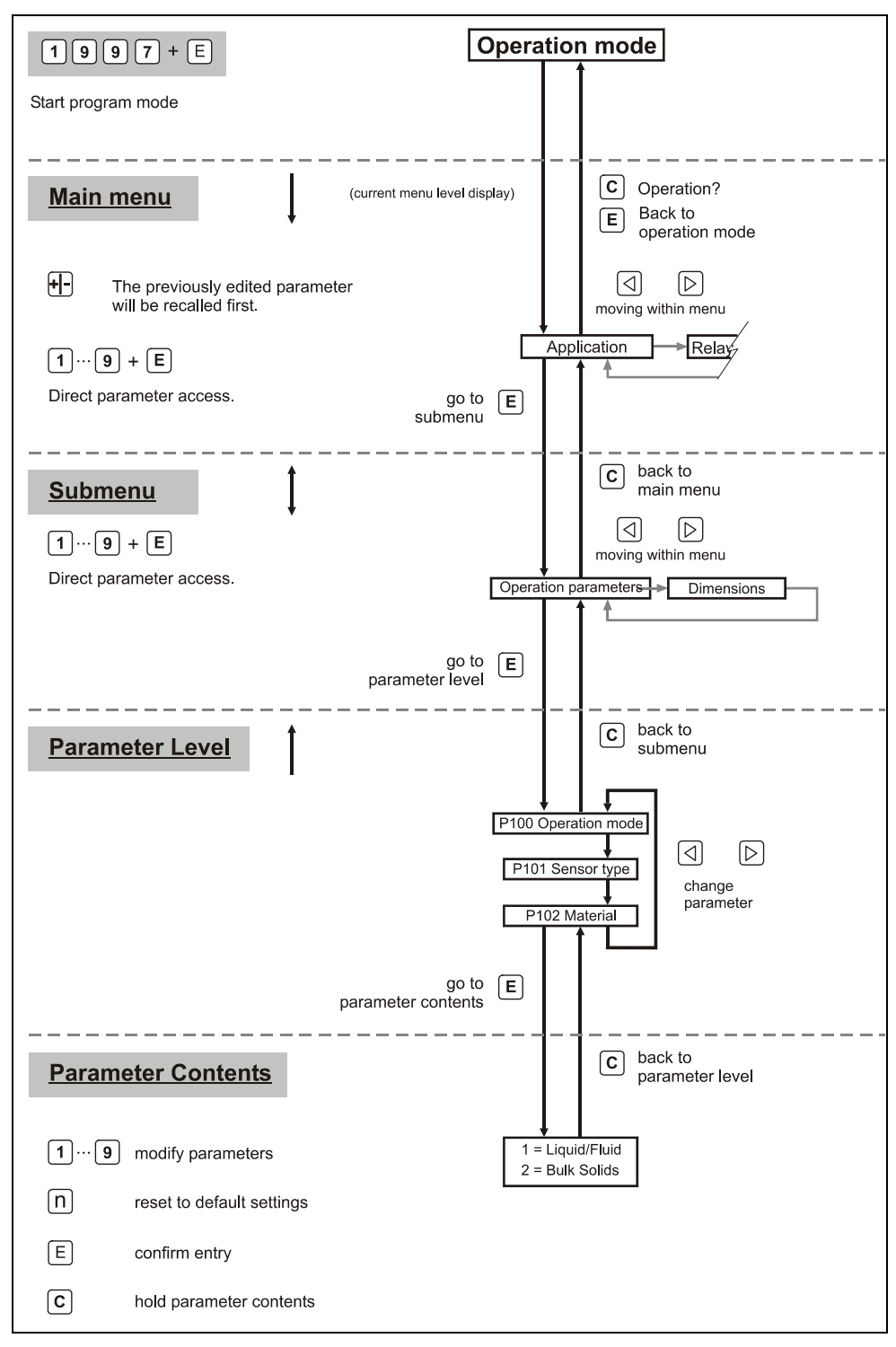

Fig. 8-1 Operating the device

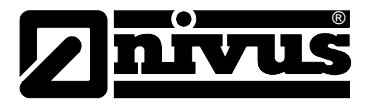

#### 8.3.3 Simulation and Test Mode

The simulation mode is for emulating various operational conditions independent of the filling level. This enables you to verify applications for their correct function.

During simulation there is a choice of whether the relays will change state ("hard test") or not ("soft test").

There are two simulation modes, "automatic" and "manual".

"Automatic" simulation will move the level up and down between empty level and maximum span, whereas "manual" simulation will allow you to move the level up and down using the arrow keys.

Pressing the C key will terminate the simulation. The unit turns back to program mode.

#### 8.4 Program Mode Start

To start the program mode you need the PC operation set or the handheld programmer with display.

**1997** Press these keys.

The message >Code?< is displayed and by entering each number indicates > - <. Pressing the ENTER key will confirm the code. The screen >please wait< is indicated followed by the first point of the main menu: >Quick Start<.

#### 8.5 Parameter Reset

Parameter P930 enables you to reset all parameters to default. It is recommended to ensure that all parameters are at their default values before each initial start-up.

When in main menu press the keys > 9 3 0 < to call up the parameters. This will indicate the message > *Par. Select* < on the display. After pressing the key > 0 < and > *Reset Param*. < will be displayed. Entering > 1 < and subsequently EN-TER will activate the function. By confirming the question < *Enter when ok* < the parameters will be reset. While executing > *Please wait*< and after that > *P930 Reset Param.*< is indicated.

The C key takes you back to the main menu. The unit is now ready to be programmed.

#### 8.6 Back to Operation Mode

Pressing C repeatedly will bring you to the question > **Operate?**<, no matter on which menu level you are.

Pressing the ENTER key will confirm you to navigate to operation mode.

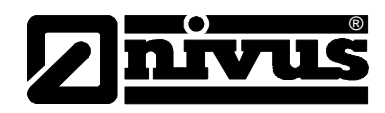

# 8.7 Relay Programming

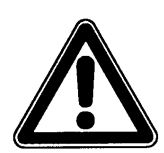

All relay switch points are entered as filling levels (referring to the zero point set in P105). These are independent of the operational mode set in P100.

#### Please note in the following examples:

The switching cycles of the relays are not taken into account in the programming (P217/227). The failsafe behaviour was left on default setting.

#### 8.7.1 Filling Level Alarm

#### **High Alarm**

| Relay programming |                |  |
|-------------------|----------------|--|
|                   | Relay No. 1    |  |
|                   | P210 = 1       |  |
|                   | P211 = 1       |  |
|                   | P212 = 2*      |  |
|                   | P213 = 2(m)    |  |
|                   | P214 = 1,8 (m) |  |

Alarm relays in power spacing operation Level alarm Max. Alarm switch point 1 switch point 2

\* if a relay is set as high alarm, the higher value is used as "ON" point and the lower value as "OFF" point independent of the switch point entries in P213 and P214.

| Relay programming |                |  |
|-------------------|----------------|--|
|                   | Relay No. 1    |  |
|                   | P210 = 1       |  |
|                   | P211 = 1       |  |
|                   | P212 = 1*      |  |
|                   | P213 = 2,0 (m) |  |
|                   | P214 = 1,8 (m) |  |

Alarm relays in power spacing operation Level alarm universal alarm as Max. alarm Switch point on Switch point off

\* if a relay is set as general alarm, P213 is always the "ON" point and P214 is the "OFF" point.

#### Low Alarm

| Relay p | programming    |  |
|---------|----------------|--|
|         | Relay No. 1    |  |
|         | P210 = 1       |  |
|         | P211 = 1       |  |
|         | P212 = 4*      |  |
|         | P213 = 0,5 (m) |  |
|         | P214 = 0,7 (m) |  |

Alarm relays in power spacing operation Level alarm Min. Alarm switch point 1 switch point 2

\* if a relay is set as low alarm, the lower value is used as "ON" point and the higher value as "OFF" point independent of the switch point entries in P213 and P214.

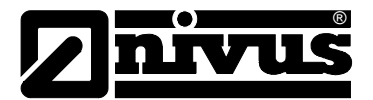

| programming    |
|----------------|
| Relay No. 1    |
| P210 = 1       |
| P211 = 1       |
| P212 = 1*      |
| P213 = 0,5 (m) |
| P214 = 0,7 (m) |
|                |

Alarm relays in power spacing operation Level alarm universal alarm as Min. alarm Switch point on Switch point off

\* if a relay is set as general alarm, P213 is always the "ON" point and P214 is the "OFF" point.

#### 8.7.2 Error Report

| Relay programming |                 |
|-------------------|-----------------|
| -                 | Relay No. 1     |
|                   | P210 = 1        |
|                   | P211 = 4        |
|                   | P809 = 2 (Min.) |
|                   |                 |

Alarm relays in power spacing operation Alarm at echo loss time from recognition of the fault till the relay switches.

# 9 Parameter

The default setting of the parameters is marked with an > F= < or written in **bold letters**.

#### Main Menu

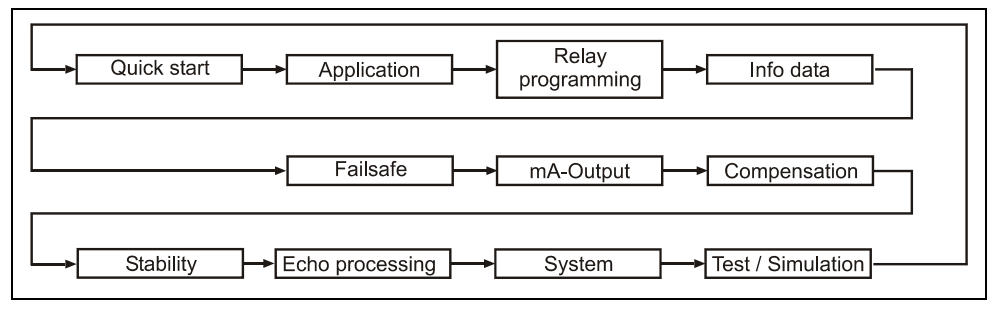

Fig. 9-1 Program Overview "Main Menu"

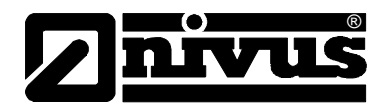

# 9.1 Applications

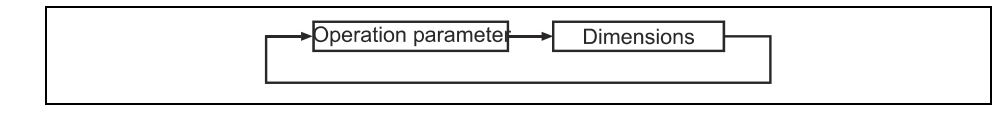

# Fig. 9-2 Overview "Applications"

#### **Operational Parameters**

| No. | Parameter         | Description                             |
|-----|-------------------|-----------------------------------------|
| 100 | Mode of Operation | select the value to be displayed.       |
|     |                   | 0=OFF; 1=distance; 2=filling level;     |
|     |                   | 3=empty space                           |
| 101 | Sensor Type       | enter the selected sensor.              |
|     |                   | 1=P-03; <b>2=P-06</b> ; 3=P-10; 4=P-15; |
|     |                   | 5=P-25; 6=P-40, P-S6                    |

### Dimensions

| No. | Parameter              | Description                                 |
|-----|------------------------|---------------------------------------------|
| 104 | Measurement Units      | select the units.                           |
|     |                        | <b>1=metre</b> ; 2=cm; 3=mm; 4=feet;        |
|     |                        | 5=inches                                    |
| 105 | Zero Point             | sets the distance between sensor            |
|     |                        | face and empty point. <b>F=6 m</b>          |
| 106 | Span                   | sets the maximum distance from the          |
|     |                        | zero point to the maximum material          |
|     |                        | level <b>F=5.7 m</b> . The span is assigned |
|     |                        | to the mA output automatically. It is       |
|     |                        | automatically set to be equal to the        |
|     |                        | zero point less the near blanking           |
|     |                        | distance, when you set the empty            |
|     |                        | level.                                      |
| 107 | Near Blanking Distance | sets the distance from the sensor           |
|     |                        | face that is not measurable. It cannot      |
|     |                        | be set to less than the default value,      |
|     |                        | but can be increased                        |
|     |                        | <b>F=0.3 m</b> (with P-06 sensor)           |
| 108 | Far Blanking Distance  | sets the range by which the span is         |
|     |                        | increased in percent. This enables to       |
|     |                        | correctly evaluate echos below the          |
|     |                        | zero point. F=20 %                          |

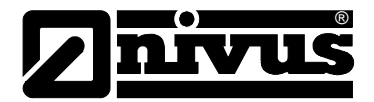

# 9.2 Relay Programming

| Relais 1 Relais 2 |  |
|-------------------|--|
|                   |  |

#### Fig. 9-3 Overview "Relay Programming"

The relay functions for relay no. 1 are described as follows. This applies for relay no. 2 respectively. relay no.1: P210 to 218 relay no.2: P220 to 228

#### Relay 1

Programming Alarm Functions

| No. | Parameter         | Description                            |
|-----|-------------------|----------------------------------------|
| 210 | R1 Type           | determines the relay function          |
|     | 0 = no function   | the relay is de-energised when         |
|     |                   | turned off. This condition corre-      |
|     |                   | sponds to the relay position indi-     |
|     |                   | cated in the wiring diagram.           |
|     | 1 = Alarm         | relay is programmed as an alarm        |
|     |                   | relay, which will de-energise ON and   |
|     |                   | energise OFF. This will ensure an      |
|     |                   | alarm is raised if the power fails to  |
|     |                   | the unit.                              |
| 211 | R1 Function       | determines to which measurement        |
|     |                   | unit or value the alarm refers to.     |
|     | 0 = OFF           | Relay has no function                  |
|     | 1 = Filling Level | the "ON" and "OFF" points to be set    |
|     |                   | refer to the measured filling level.   |
|     | 2 = Temperature   | the "ON" and "OFF" points to be set    |
|     |                   | refer to the temperature measured      |
|     |                   | on the sensor.                         |
|     | 3 = Loss of Echo  | alarm is raised if the failsafe timer  |
|     |                   | P809 expires. No setpoints are re-     |
|     |                   | quired.                                |
|     | 4 = Loss of Clock | alarm is raised if the real time clock |
|     |                   | fails. No setpoints are required.      |
| 212 | R1 Alarm Type     | alarm start determines the functions   |
|     |                   | of the following switching points      |
|     |                   | P213 and P214 if P211 = 1 or 2.        |
|     |                   | No function if $P211 = 3$ or 4.        |
|     | 1 = General       | relay goes "ON" on P213 and goes       |
|     |                   | "OFF" on P214.                         |
|     | 2 = High          | relay goes "ON" when the value         |
|     |                   | rises to the higher filling level and  |
|     |                   | goes "OFF" when the value lowers to    |
|     |                   | the lower filling level independent of |
|     |                   | the settings in P213 and P214.         |
|     | 3 = High-High     | same as 2 = High, but different iden-  |
|     |                   | tifier.                                |

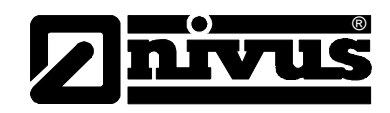

| 4 = Low | relay goes "OFF" when the value        |
|---------|----------------------------------------|
|         | rises to the higher filling level and  |
|         | goes "ON" when the value lowers to     |
|         | the lower filling level independent of |
|         | the settings in P213 and P214.         |
|         |                                        |

| No. | Parameter           | Description                                  |
|-----|---------------------|----------------------------------------------|
| 212 | 5 = Low-Low         | same as 4 = Low, but different identi-       |
|     |                     | fier.                                        |
|     | 6 = In bounds       | relay goes "ON" if value is inside the       |
|     |                     | zone between the two setpoints in            |
|     |                     | P213 and P214.                               |
|     | 7 = Out of bounds   | relay goes "ON" if value is outside          |
|     |                     | the zone between the two setpoints           |
|     |                     | in P213 and P214.                            |
| 213 | R1 Switch Point 1   | entry of filling level $-$ (e.g. if P212 = 1 |
|     |                     | then "ON" point)                             |
| 214 | R1 Switch Point 2   | entry of filling level $-$ (e.g. if P212 = 1 |
|     |                     | then "OFF" point)                            |
| 217 | R1 Switching Cycles | indicates the number of relay switch-        |
|     |                     | ing cycles.                                  |
| 218 | Error Mode          | sets the relay behaviour in case of          |
|     |                     | error.                                       |
|     |                     | 0=Default (P808); 1=Hold; 2=De-              |
|     |                     | Energise; 3=Energise                         |

# Programming Control Functions

| No. | Parameter            | Description                                |
|-----|----------------------|--------------------------------------------|
| 210 | R1 Type              | Determines relay operation mode.           |
|     | 0 = no function      | The relay is in idle condition if turned   |
|     |                      | off. This condition is equal to the        |
|     |                      | relay position specified in the wiring     |
|     |                      | diagram.                                   |
|     | 2 = Control          | All control functions operate accord-      |
|     |                      | ing to working current principle, i.e.     |
|     |                      | the relay will be energized in control     |
|     |                      | condition.                                 |
| 211 | R1 Function1         | Determines which reading or value          |
|     |                      | the alarm is related to.                   |
|     | 0 = OFF              | Relay has no function.                     |
|     | 1 = Gen. Alarm       | Relay will turn ON at P213 and turns       |
|     |                      | OFF at P214.                               |
| 212 | R1 Alarm Type        | Determines extended control func-          |
|     |                      | tions.                                     |
|     | 1 = fixed setting    | Relay will turn ON at P213 and turns       |
|     |                      | OFF at P214.                               |
|     | 2 = Alternating      | Cyclic pump change (alternating), all      |
|     |                      | pumps (group) will operate always          |
|     |                      | on reaching the switching points.          |
| 213 | R1 Switching Point 1 | Enter the fill level $-$ (e.g. if P211 = 1 |
|     |                      | then ON switching point)                   |

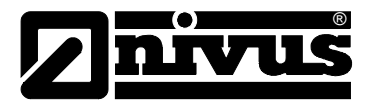

| Nr. | Parameter            | Beschreibung                             |
|-----|----------------------|------------------------------------------|
| 214 | R1 Switching Point 2 | Enter the fill level – (e.g. if P211 = 1 |
|     |                      | then OFF switching point)                |
| 217 | R1 Switching Cycles  | Indicates the number of relay switch-    |
|     |                      | ing cycles.                              |
| 218 | Error Mode           | Determines the relay behaviour in        |
|     |                      | case of error.                           |
|     |                      | 0=default setting (P808); 1=hold;        |
|     |                      | 2=de-energise; 3=energise                |

#### Relay 2

# 9.3 Data Log

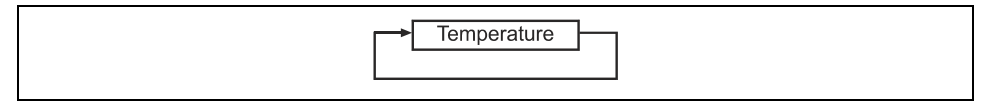

Fig. 9-4 Overview "Data Log"

#### Temperature

| No. | Parameter           | Description                         |
|-----|---------------------|-------------------------------------|
| 580 | Minimum Temperature | shows the minimum temperature       |
|     |                     | recorded.                           |
| 581 | P580 Date           | shows the date when the minimum     |
|     |                     | temperature was recorded.           |
| 582 | P580 Time           | shows the time when the minimum     |
|     |                     | temperature was recorded.           |
| 583 | Maximum Temperature | shows the maximum temperature       |
|     |                     | recorded.                           |
| 584 | P583 Date           | shows the date when the maximum     |
|     |                     | temperature was recorded.           |
| 585 | P583 Time           | shows the time when the maximum     |
|     |                     | temperature was recorded.           |
| 586 | Current Temperature | shows the current temperature being |
|     |                     | recorded.                           |

#### 9.4 Error Mode

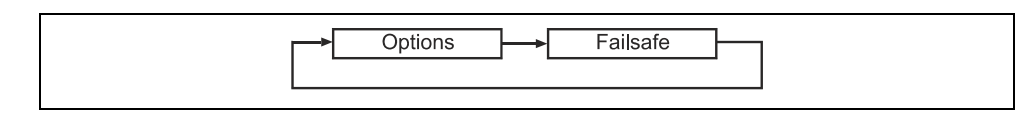

Fig. 9-5 Overview "Error Mode"

#### Options

| No. | Parameter      | Description |
|-----|----------------|-------------|
| 801 | Decimal Places | F=2         |

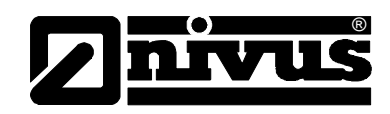

# Error Mode (Failsafe)

| No.  | Parameter     | Description                             |
|------|---------------|-----------------------------------------|
| P808 | Failsafe Mode | sets how display and mA output          |
|      |               | shall react in case of error (e.g. loss |
|      |               | of echo) after the failsafe time has    |
|      |               | expired.                                |
|      |               | 1=Hold – remains at the last known      |
|      |               | value.                                  |
|      |               | 2=Max – display and mA output will      |
|      |               | fail to the maximum value.              |
|      |               | 3=Min – display and mA output will      |
|      |               | fail to the minimum value.              |
| 809  | Failsafe Time | in the event of a failsafe condition    |
|      |               | occurring the failsafe timer deter-     |
|      |               | mines the time before failsafe mode     |
|      |               | is activated. F=1 minute                |

# 9.5 mA Output

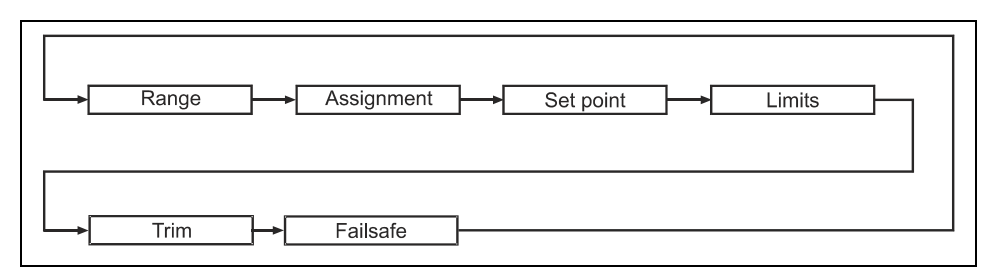

#### Fig. 9-6 Overview "mA Output"

# Output Range

| No. | Parameter | Description                          |
|-----|-----------|--------------------------------------|
| 830 | mA Range  | 0=mA output disabled                 |
|     |           | 1=0-20mA -> 0% =0mA / 100% =         |
|     |           | 20mA (refers to P831)                |
|     |           | <b>F=2=4-20mA</b> -> 0%=4mA / 100% = |
|     |           | 20mA (refers to P831)                |
|     |           | 3=20-0mA -> 0%=20mA / 100% =         |
|     |           | 0mA (refers to P831)                 |
|     |           | 4=20-4mA -> 0%=20mA / 100% =         |
|     |           | 4mA (refers to P831)                 |

#### Assignment

| No. | Parameter     | Description    |  |
|-----|---------------|----------------|--|
| 831 | mA Assignment | 0=mode (P100); |  |
|     |               | 1=distance     |  |
|     |               | 2=level        |  |
|     |               | 3=space        |  |

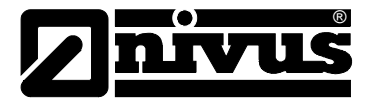

#### Setpoint

| No. | Parameter         | Description              |
|-----|-------------------|--------------------------|
| 834 | Output Low Level  | <b>F=0</b> in unit P104  |
| 835 | Output High Level | F=span P106 in unit P104 |

#### Limits

Sets the lowest or highest values that the mA output will drop or rise to.

| No. | Parameter         | Description           |
|-----|-------------------|-----------------------|
| 836 | Output Low Limit  | F=0 mA (enter in mA)  |
| 837 | Output High Limit | F=20 mA (enter in mA) |

#### Trim

| No. | Parameter        | Description                    |
|-----|------------------|--------------------------------|
| 838 | Output Low Trim  | F=0,00 -> enter offset in ± mA |
| 839 | Output High Trim | F=0,00 -> enter offset in ± mA |

#### Failsafe

| No. | Parameter            | Description       |
|-----|----------------------|-------------------|
| 840 | Output Failsafe Mode | 0=value from P808 |
|     |                      | 1=Hold            |
|     |                      | 2=Min.            |
|     |                      | 3=Max.            |

# 9.6 Compensation

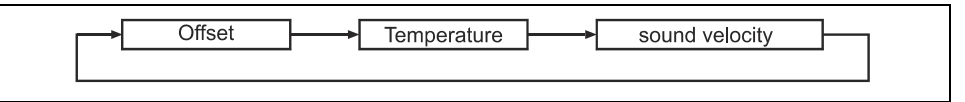

#### Fig. 9-7 Overview "Compensation"

#### Offset

| No. | Parameter          | Description                         |
|-----|--------------------|-------------------------------------|
| 851 | Measurement Offset | enter the measurement offset. This  |
|     |                    | value will affect the mA output and |
|     |                    | the relay setpoints. <b>F=0</b>     |

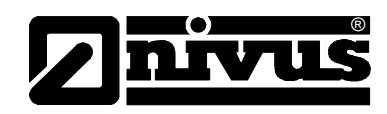

#### Temperature

| No.                                                                    | Parameter           | Description                        |
|------------------------------------------------------------------------|---------------------|------------------------------------|
| 852                                                                    | Temp. Source        | 1= automatic                       |
|                                                                        |                     | 2= fixed (P854)                    |
| 854                                                                    | Fixed Temp.         | F= 20° C                           |
| *857                                                                   | Temperature Calibr. | F= current temperature recorded on |
|                                                                        |                     | the sensor.                        |
| * In order to avoid faulty measurements always perform temperature ca- |                     |                                    |
| libration in case of using cables longer than 100 m.                   |                     |                                    |
| Can be applied only using code "552621".                               |                     |                                    |

#### Sound velocity

| No.                                        | Parameter               | Description                      |
|--------------------------------------------|-------------------------|----------------------------------|
| 860*                                       | Ultrasonic Transit time | <b>F=342, 720</b> m/s (at 20° C) |
| * Can be applied only using code "552621". |                         |                                  |

# 9.7 Stability

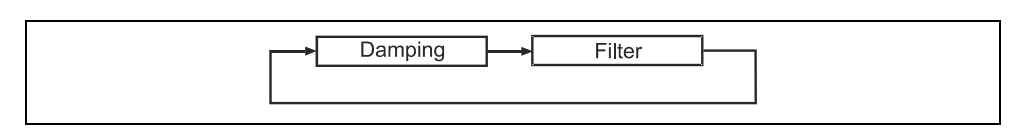

# Fig. 9-8 Overview "Stability"

#### Damping

| No. | Parameter     | Description                             |
|-----|---------------|-----------------------------------------|
| 870 | Fill Damping  | determines the maximum rate in u-       |
|     |               | nit/min. at which the unit will respond |
|     |               | to an increase in level.                |
|     |               | F=10 m/min                              |
|     |               | (lower values = higher damping)         |
|     |               | (higher values = lower damping)         |
| 871 | Empty Damping | determines the maximum rate in u-       |
|     |               | nit/min. at which the unit will respond |
|     |               | to a decrease in level.                 |
|     |               | F=10 m/min                              |
|     |               | (lower values = higher damping)         |
|     |               | (higher values = lower damping)         |

The damping affects the mA output only. It has no effects on the evaluation velocity of the NivuMaster L-2. If the measurement lags behind the level despite low damping, this is caused by the velocity of the echo evaluation. This velocity can be modified via service parameters.

#### Filter

| No. | Parameter      | Description                         |
|-----|----------------|-------------------------------------|
| 881 | Fixed Distance | width of measurement window. Each   |
|     |                | before and after measurement value. |
|     |                | F=0,2m                              |
|     |                | Overall width = 0.4m =0.2m + 0.2m   |

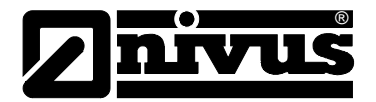

# 9.8 Echo Processing

|          | Sensor No. 1               |
|----------|----------------------------|
| Fig. 9-9 | Overview "Echo Processing" |

#### Sensor No. 1

| No. | Parameter         | Description                             |
|-----|-------------------|-----------------------------------------|
| 900 | Status No.1       | shows the current sensor status.        |
|     |                   | 0=ok; 1=inactive; 2=error; 3=no sen-    |
|     |                   | sor                                     |
| 901 | Echo Confidence 1 | shows the echo confidence in %.         |
|     |                   | Percentage of confidence that the       |
|     |                   | echo reporting the level is the correct |
|     |                   | one.                                    |
| 902 | Amplitude 1       | shows the amplitude level of the re-    |
|     |                   | turned echo.                            |
| 903 | Average Noise     | shows the average noise level.          |
| 904 | Peak Noise        | shows the peak noise level.             |
| 905 | Sensitivity 1     | sets the minimum value of the DA-       |
|     |                   | TEM base line. <b>F=5.0</b> dB          |

# 9.9 System

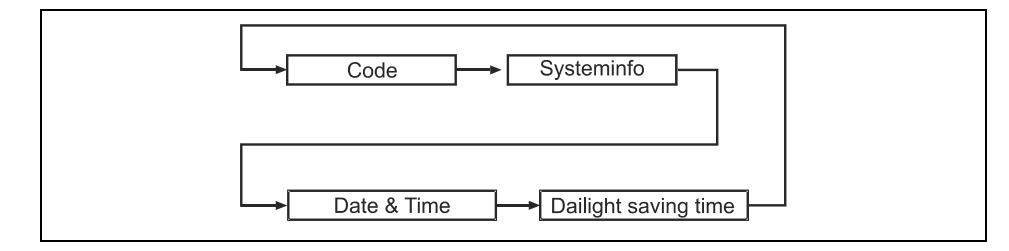

# Fig. 9-10 Overview "System"

#### Code

| No. | Parameter   | Description                          |  |
|-----|-------------|--------------------------------------|--|
| 921 | Enable Code | enables or disables the passcode.    |  |
|     |             | 1= enabled; 0=disabled, access to    |  |
|     |             | program mode via E key in this case. |  |
| 922 | Passcode    | changes the access code to another   |  |
|     |             | value. <b>F=1997</b>                 |  |

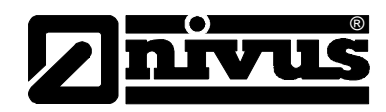

# **System Information**

| No. | Parameter            | Description                            |
|-----|----------------------|----------------------------------------|
| 926 | Software Revision    | shows the software revision.           |
| 927 | Hardware Revision    | shows the hardware revision            |
|     |                      | (boards)                               |
| 928 | Serial Number        | shows the internal serial number       |
| 929 | Site Indentification | allows to give each unit an individual |
|     |                      | reference number. F=1                  |
| 930 | Parameter Reset      | resets parameters to default values.   |
|     |                      | <b>0=no</b> ; 1=yes                    |

### Date & Time

| No. | Parameter   | Description                            |
|-----|-------------|----------------------------------------|
| 931 | Date        | shows the current date.                |
| 932 | Time        | shows the current time                 |
| 933 | Date Format | allows to alter the format of the date |
|     |             | 1=DD:MM:YY; 2=MM:DD:YY;                |
|     |             | 3=YY:MM:DD                             |
|     |             | D=day; M=month; Y=year                 |

# Daylight Saving Time

| No. | Parameter      | Description                          |
|-----|----------------|--------------------------------------|
| 970 | DST Enable     | enable daylight saving time?         |
|     |                | <b>0=no</b> ; 1=yes                  |
| 971 | DST Difference | time difference between standard     |
|     |                | time and daylight saving time.       |
|     |                | F=+1 hr.                             |
| 972 | DST Start Time | sets the time of day at which DST    |
|     |                | will start. F=02:00 am               |
| 973 | Start Day      | sets the day of the week at which    |
|     |                | DST is to start.                     |
|     |                | 2=Mo; 3=Tu; 4=We; <b>8=Su</b>        |
| 974 | Start Week     | sets the week of the month to start  |
|     |                | DST.                                 |
|     |                | 1=week1; 2=week2; 3=week3;           |
|     |                | 4=week4; 5=last week                 |
| 975 | Start Month    | select the month to start DST.       |
|     |                | 1=Jan; 2=Feb; <b>3=Mar</b> ;12=Dec.  |
| 976 | DST End Time   | sets the time of day that DST is to  |
|     |                | end. <b>F=02:00 am</b>               |
| 977 | End Day        | sets the day of the week to end DST. |
|     |                | 2=Mo; 3=Tu; 4=We; <b>8=Su</b>        |
| 978 | End Week       | select the week of the month at      |
|     |                | which DST is to end.                 |
|     |                | 1=week1; 2=week2; 3=week3;           |
|     |                | 4=week4; 5=last week.                |
| 979 | End Month      | sets the month in which DST will     |
|     |                | end.                                 |
|     |                | 1=Jan; 2=Feb;                        |
|     |                | <b>10=Oct</b> ;12=Dec.               |

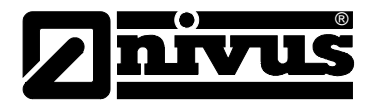

# 9.10 Test / Simulation

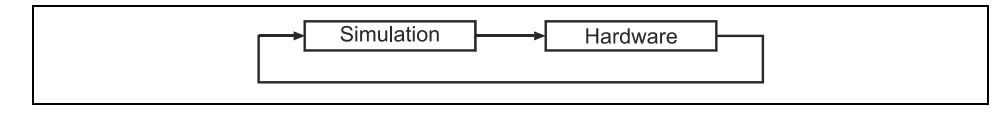

Fig. 9-11 Overview "Test / Simulation"

### Simulation

| No. | Parameter | Description                                |  |
|-----|-----------|--------------------------------------------|--|
| 980 | Simulate  | <b>0=off</b> ; 1=manual soft; 2=auto soft; |  |
|     |           | 3=manual hard; 4=auto hard                 |  |
| 981 | Increment | sets the amount of simulation incre-       |  |
|     |           | ment; <b>F=0.25m</b>                       |  |
| 982 | Rate      | sets the rate at which the level will      |  |
|     |           | move up and down; F=1 Min.                 |  |

#### Hardware

| No. | Parameter   | Description                                                                   |
|-----|-------------|-------------------------------------------------------------------------------|
| 992 | Output Test | forces a specific current on to the mA output. <b>F=0.00 mA</b>               |
| 993 | Relay Test  | 1=relay 1 enable/disable;<br>2=relay 2 enable/disable                         |
| 994 | Sensor Test | checks the sensor line; <b>0=off</b> ; any other key=sensor fires100 impulses |

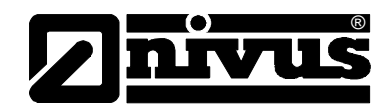

# **10 Service Parameters**

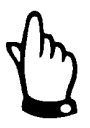

The service parameters must be selected directly and cannot be called up via the menu.

#### Sensor

You can affect the run of the DATEM line (mask line) with >Set DATEM 1<. Enabling the parameter will erase the setting of the previous mask line. In order to take a closer look on how the function operates you need the NivuMaster UItra PC evaluation software.

| No. | Parameter      | Description |                                                                                                    |
|-----|----------------|-------------|----------------------------------------------------------------------------------------------------|
| 20  | Set<br>DATEM 1 | 0 = Cancel  | action can be cancelled by entering 0.                                                                                                    |
|     |                | 1 = Mask    | The DATEM line will be<br>stretched over the raw<br>echo within the entire<br>measurement range. This<br>may be necessary if e.g. in<br>standard applications the<br>target is situated out of the<br>measurement range on the<br>initial start-up |
|     |                | 2 = Default | Due to the sensor type the<br>DATEM line will be reset to<br>factory value. After that the<br>unit begins to mute any<br>false echos prior to the<br>effective echo.                                                                               |

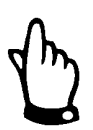

The DATEM line should be reset to default (2) in principle by using parameter P20 before each initial start-up.

| No. | Parameter   | Description                                                                                                    |
|-----|-------------|----------------------------------------------------------------------------------------------------|
| 21  | Select Echo | entry: value in pre-set unit (P104).<br>distance of "correct" echo measured<br>from sensor face in the selected unit. |

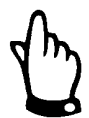

Parameter P21 is required if e.g. a higher level than the current level is put out. You then can set the "correct" distance to the material on the NivuMaster. All interferences before will be masked out and muted.

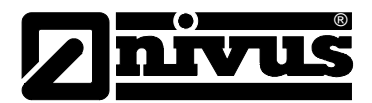

# **11 Echo Profiles**

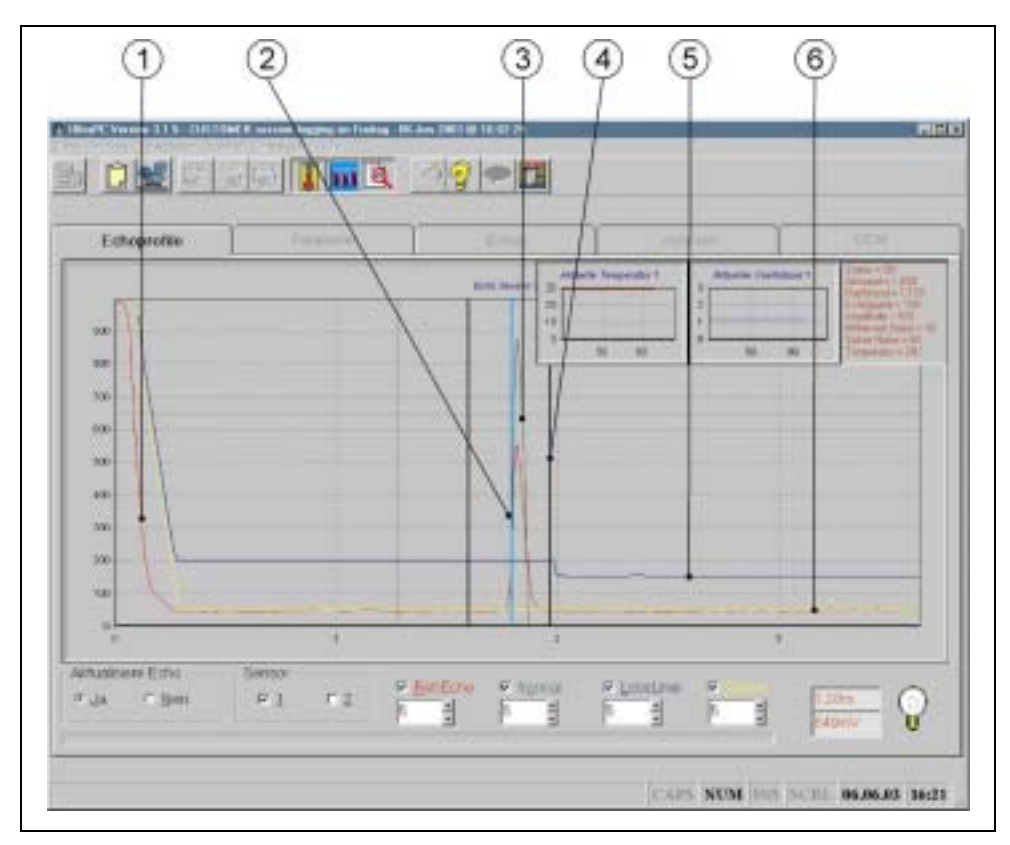

#### Screenshot NivuMaster Software Ultra-PC

- 1 Raw Echo (red trace)
- 2 Measurement
- 3 Normalisation (green trace)
- 4 Gate
- 5 Loss Limits (blue trace)
- 6 Datem (yellow trace)
- Fig. 11-1 Echo profile

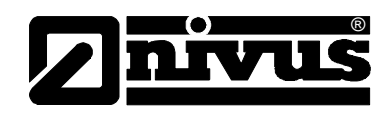

# 12 Description of Errors

# 12.1 Troubleshooting

| Symptom:                  | Cause:                              | What to do:                                     |
|---------------------------|-------------------------------------|-------------------------------------------------|
| No function on turn-on.   | No power supply                     | Check power supply voltage and                  |
|                           |                                     | operation a temperature fuse is                 |
|                           |                                     | used)                                           |
|                           | If the power supply is in proper    | Please contact NIVUS GmbH.                      |
|                           | condition maybe the unit is defect. |                                                 |
| The NivuMaster indi-      | Large interference echo (e.g. cau-  | Entering the "correct" level as dis-            |
| cates a level reading     | sed by conductor, pipe or filling)  | tance from the sensor in parameter              |
| above the current filling | above the current level disables    | 21 will mute the interference before            |
| level.                    | the "correct" echo to be evaluated. | the sensor (see chapter 10 Service Parameters). |
|                           |                                     | Basically it is recommended to place            |
|                           |                                     | the sensor in a way that the effective          |
|                           |                                     | echo can be evaluated without the               |
|                           |                                     | help from service parameters.                   |
|                           |                                     | Further it must be taken into account           |
|                           |                                     | to avoid the sound beam to cross                |
|                           |                                     | feeder flows.                                   |
| The NivuMaster indi-      | The NivuMaster evaluates a dou-     | The evaluation mode of the Nivu-                |
| cates a level reading     | ble echo (multiple reflexion). This | Master L-2 must be modified.                    |
| below the current filling | phenomenon mainly appears at        | To do this please contact NIVUS                 |
| level.                    | measurements in closed stand-       | GmbH.                                           |
|                           | pipes or narrow vessels. The        |                                                 |
|                           | acoustic energy cannot escape       |                                                 |
|                           | from here causing a very high       |                                                 |
|                           | number of double echos.             |                                                 |
|                           | The "correct" echo is too close to  | Check the near blanking distance                |
|                           | the sensor face. It disappears      | (P107) of the sensor and adjust if              |
|                           | within the near blanking distance   | necessary. It canno be set to less              |
|                           | area (P107) and thus cannot be      | than default value. If adjustment is            |
|                           | processed. I his will cause a dou-  | not possible re-install the sensor a            |
|                           | Die echo to be indicated.           | little nigner or physically reduce the          |
|                           |                                     | maximum filling level.                          |

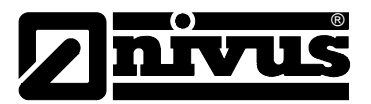

# 12.2 Error Messages

| Message:  | Cause:                                | Remedy:                                    |
|-----------|---------------------------------------|--------------------------------------------|
| No Sensor | No sensor connected or cable          | Wiring correct? Check terminal             |
|           | break in sensor line.                 | clamps.                                    |
|           |                                       | Is the ultrasonic sensor still "firing"?   |
|           |                                       | Does the sensor supply clock sig-<br>nals? |
|           |                                       | Check sensor supply voltage: it must       |
|           |                                       | be set to 24 V DC on the clamps.           |
|           |                                       | At least 18 V DC are required for the      |
|           |                                       | sensor to ensure correct operation. If     |
|           |                                       | the voltage difference is too high you     |
|           |                                       | eventually must use a cable with           |
|           |                                       | lower damping or higher diameter           |
| _         |                                       | instead.                                   |
| Error     | The unit is in failsafe status.       | Check sensor for correct function.         |
|           | This means that an error has ex-      | Check failsafe mode and eventually         |
|           | ceeded the bounds of the failsaife    | increase failsafe time (P809).             |
|           | time set in P809.                     |                                            |
| Echo Loss | The NivuMaster cannot detect a        | Check programming. Investigate             |
|           | sufficient echo to fit into the range | echo profiles by using NivuMaster          |
|           | of programmed criteria.               | PC software and fix the reason for         |
|           |                                       | echo loss.                                 |
|           | The sensor used has not enough        | Use a sensor type with higher per-         |
|           | transmitting power.                   | formance or install the sensor a little    |
|           |                                       | lower if possible.                         |

# 12.3 LED Status / Error Messages (model without display and keypad)

| Green           | Red             | Run Mode                           |
|-----------------|-----------------|------------------------------------|
| OFF             | OFF             | No power supply to unit or power-  |
|                 |                 | save mode                          |
| Constantly ON   | Constantly ON   | Internal error                     |
| flashing slowly | flashing slowly | Sensor error                       |
| OFF             | flashing slowly | Failsafe / loss of echo            |
| flashing slowly | OFF             | operating status, normal operation |

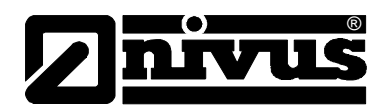

# 13 Resistances

The sensor technology is resistant to normal domestic sewages, dirt and rain water as well as mixed water from municipalities and communities. Also in many industrial plants (e.g. Huels, BASF etc.) the resistance does not present any problems. The sensor technology nevertheless is not resistant to all substances and substance mixtures.

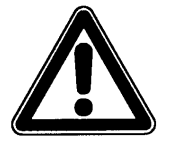

Basically, there are dangers in chloride media as well as various organic solvents!

It has to be taken into account, that for substance mixtures (simultaneous existence of several substances) there is a possibility of occurrence of catalytic effects under certain circumstances, that would not occur in single substances. These catalytic effects cannot be completely checked due to the infinitely high possibility of variations.

Please, contact in case of doubt your NIVUS representation and request a free material test for long time test.

# 14 Maintenance and Cleaning

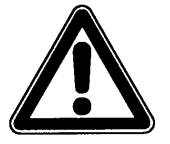

Please note that due to operation in the waste water field transmitter, sensors and cables may be loaded with dangerous disease germs. Respective precautionary measures must be taken to avoid damage to one's health.

The NivuMaster L-2 is conceived to be practically free of maintenance and material wear.

Clean the transmitter enclosure if necessary with a dry, lint-free cloth. For heavy pollution NIVUS recommends the use of surface-active agents. Use of abrasive cleansing agents is not allowed.

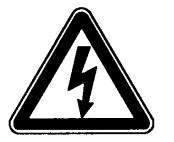

When cleaning the enclosure surface with a wet cloth first disconnect the device from mains.

If the ultrasonic sensor has to be de-installed due to cleaning purposes, the transmitter must be turned off before. This is to ensure the mask line to be kept in its current status. Otherwise it may adapt to the "incorrect" environmental conditions of being de-installed.

Please strictly observe on installing the sensor that the position is the same as on de-installation. If not, this may result in faulty measurements.

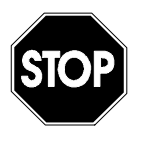

Never use hard objects like wire brushes, rods, scrapers or similar to clean the sensor. The use of a water jet is allowed up to a pressure of 4 bar max. (see Sensor) only (e.g. spray with water hose). The use of high pressure cleaners may lead to measurement failures and thus is not allowed.

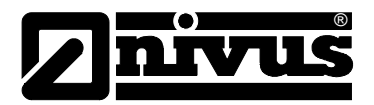

# 15 Emergency

In case of emergency

- press the emergency-off button of the superordinated system or
- disable the power supply.

# 16 Dismantling/Disposal

The device has to be disposed according to the local regulations for electronic products.

# 17 Table of Pictures

| Fig. 2-1  | Overview                                                  | 7  |
|-----------|-----------------------------------------------------------|----|
| Fig. 2-2  | Overview L-2 with display                                 | 8  |
| Fig. 4-1  | Type key for NivuMaster L-2 transmitter                   | 15 |
| Fig. 4-2  | Type key for ultrasonic sensors                           | 16 |
| Fig. 6-1  | Wall Mount Enclosure 19                                   |    |
| Fig. 6-2  | Terminal clamp wiring wall mount enclosure NivuMaster L-2 | 19 |
| Fig. 6-3  | Connecting a P-series ultrasonic sensor                   | 20 |
| Fig. 6-4  | Connection within E-Area                                  | 21 |
| Fig. 6-5  | Connection from NivuMaster to PC.                         | 21 |
| Fig. 6-6  | Connecting overvoltage protection                         | 22 |
| Fig. 6-7  | Connecting overvoltage protection to sensor input         | 23 |
| Fig. 6-8  | Application example level measurement                     | 24 |
| Fig. 7-1  | Virtual handheld programmer of the PC Software            | 26 |
| Fig. 8-1  | Operating the device 31                                   |    |
| Fig. 9-1  | Program Overview "Main Menu"                              | 34 |
| Fig. 9-2  | Overview "Applications"                                   | 35 |
| Fig. 9-3  | Overview "Relay Programming"                              | 36 |
| Fig. 9-4  | Overview "Data Log" 38                                    |    |
| Fig. 9-5  | Overview "Error Mode"                                     | 38 |
| Fig. 9-6  | Overview "mA Output"39                                    |    |
| Fig. 9-7  | Overview "Compensation"                                   | 40 |
| Fig. 9-8  | Overview "Stability" 41                                   |    |
| Fig. 9-9  | Overview "Echo Processing"                                | 42 |
| Fig. 9-10 | Overview "System" 42                                      |    |
| Fig. 9-11 | Overview "Test / Simulation"                              | 44 |
| Fig. 11-1 | Echo profile 46                                           |    |

# 18 Index

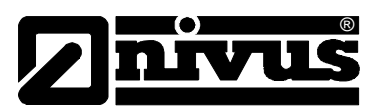

|                            |        | Operation Mode                          | 30       |
|----------------------------|--------|-----------------------------------------|----------|
| Α                          |        | Program Mode                            | 30       |
| Application Example        | 24     | Simulation and Test Mode                | 32       |
|                            | 24     | Overvoltage Protection                  | 22       |
| С                          |        |                                         |          |
|                            |        | Р                                       |          |
| Cleaning                   | 49     | Parameter                               | 35       |
| Connections                | 13     | Applications                            | 35       |
| Copyright                  | 3      | Compensation                            | 10       |
| _                          |        | Data Log                                | 28       |
| D                          |        | Echo Processing                         | 12       |
| Danger by electric voltage | 11     | Error Mode                              | 30       |
| Danger Notes               | 11     |                                         | 30       |
| Declaration of Conformity  | 6      | Rolay Programming                       | 38       |
| Delivery                   | 17     | Stability                               | JU<br>11 |
| Description of Errors      | 47     | Suctor                                  | 41       |
| Device Identification      | 12     | Toot / Simulation                       | 42       |
| Device Variations          | 15     | Decemeter Peset                         | 44<br>20 |
| Display Screens            | 27     | Parameter Setting                       | 32       |
| Documentation              | 17     |                                         | 20       |
|                            |        | Dasics                                  | 29       |
| E                          |        | Quick Start                             | 29       |
| Coho Drofiloo              | 40     | Power Suppry                            | 20       |
| Echo Promes                | 40     | Р                                       |          |
| F                          |        | ĸ                                       |          |
| F                          |        | Receipt                                 | 17       |
| Functional Principle       | 14     | Relay Programming                       | 33       |
|                            |        | Resistances                             | 49       |
| Н                          |        | Return                                  | 17       |
| Handheld Programmer        | 25     |                                         |          |
| 5                          |        | S                                       |          |
| 1                          |        | Service Parameters                      | 45       |
| Initial Chart un           | 25     | Specifications                          |          |
| Initial Start-up           | 25     | Transmitter                             | 10       |
| Installation               | 18     | Storing                                 | 17       |
| Interface                  | 21     |                                         |          |
|                            |        | т                                       |          |
| L                          |        | The selection                           | ~        |
| Low Voltage Directive      | 6      |                                         | 3        |
|                            |        | I ransmitter                            | 4.0      |
| Μ                          |        | Connection                              | 19       |
| Maintenance                | 49     | Installation                            | 18       |
| Maintonanoo                | 10     | I ransport                              | 1/       |
| N                          |        | Turn-off Procedure                      | 12       |
|                            | -      | Type key                                | 15       |
| Names                      | 3      |                                         |          |
| Note                       | 11, 45 | U                                       |          |
| -                          |        | Use in accordance with the requirements | 9        |
| 0                          |        |                                         |          |
| Operating permits          | 13     | W                                       |          |
| Operation                  | 28     | Wall Mount Enclosure                    | 10       |
| Operational Modes          | 30     | Warning                                 | 11       |
|                            |        | Turing .                                |          |

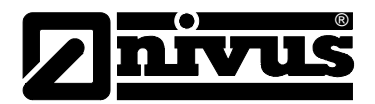

# **19** Parameter List

| No.   | NivuMaster L-2; Parameters                                                             | Entry |
|-------|----------------------------------------------------------------------------------------|-------|
| 100   | Mode of Operation                                                                      |       |
|       | 1=Distance; 2=Filling Level; 3=Empty Space                                             |       |
| 101   | Sensor Type                                                                            |       |
|       | 1=P-03; <b>2=P-06</b> ; 3=P-10; 4=P-15; 5=P-25; 6=P-40                                 |       |
| 104   | Measurement Units                                                                      |       |
|       | 1=Metre; 2=cm; 3=mm; 4=feet; 5=inches                                                  |       |
| 105   | Zero Point                                                                             |       |
| 400   | F=6.00 m                                                                               |       |
| 106   | Span                                                                                   |       |
| 107   | F=5.70 m                                                                               |       |
| 107   |                                                                                        |       |
| 108   | F=0.30 m<br>Far Blanking Distance                                                      |       |
| 100   | F=20 %                                                                                 |       |
| 210   | Relay 1 Type                                                                           |       |
|       | 0=OFF; 1=Alarm                                                                         |       |
| 211   | Relay 1 Function                                                                       |       |
|       | <b>0=OFF</b> : 1=Filling Level: 2=Temperature: 3=Loss of Echo: 4=Loss of Clock         |       |
| if P2 | 11 = 1 or 2. If P211 = 3 or 4, parameters P212 - P214 do not have any functions        |       |
| 212   | Relay 1 Alarm Type                                                                     |       |
|       | <b>1=General</b> ; 2=High; 3=High-High; 4=Low; 5=Low-Low; 6=In Bounds; 7=Out of Bounds |       |
| 213   | Relay 1 Switch Point 1                                                                 |       |
|       | "ON" point or high switch point (alarm in bounds/out of bounds)                        |       |
| 214   | Relay 1 Switch Point 2                                                                 |       |
|       | "OFF" point or low switch point (alarm in bounds/out of bounds)                        |       |
| 217   | Relay 1 Switching Cycles                                                               |       |
|       |                                                                                        |       |
| 218   | Relay 1 Error Mode (Failsafe)                                                          |       |
|       | 0=Default (P808); 1=Hold; 2=De-Energise; 3=Energise                                    |       |
|       |                                                                                        |       |
| 220   | Relay 2 Type                                                                           |       |
|       | 0=OFF; 1=Alarm                                                                         |       |
| 221   | Relay 2 Function                                                                       |       |
|       | 0=OFF; 1=Filling Level; 2=Temperature; 3=Loss of Echo; 4=Loss of Clock                 |       |
| if P2 | 21 = 1 or 2. If P221 = 3 or 4, parameters P222 - P224 do not have any functions        |       |
| 222   | Relay 2 Alarm Type                                                                     |       |
|       | 1=General; 2=High; 3=High-High; 4=Low; 5=Low-Low; 6=In Bounds; 7=Out of Bounds         |       |
| 223   | Relay 2 Switch Point 1                                                                 |       |
|       | "ON" point or high switch point (alarm in bounds/out of bounds)                        |       |
| 224   | Relay 2 Switch Point 2                                                                 |       |
|       | "OFF" point or low switch point (alarm in bounds/out of bounds)                        |       |
| 227   | Relay 2 Switching Cycles                                                               |       |
|       |                                                                                        |       |
| 228   | Relay 2 Error Mode (Failsafe)                                                          |       |
|       | <b>0=Default (P808);</b> 1=Hold; 2=De-Energise; 3=Energise                             |       |
|       |                                                                                        |       |

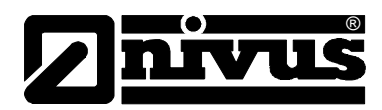

| No.  | NivuMaster L-2; Parameters                                    | Entry |
|------|---------------------------------------------------------------|-------|
| 580  | Minimum Temperature                                           |       |
|      | Read only                                                     |       |
| 581  | P580 Date                                                     |       |
|      | Read only                                                     |       |
| 582  | P580 Time                                                     |       |
|      | Read only                                                     |       |
| 583  | Maximum Temperature                                           |       |
|      | Read only                                                     |       |
| 584  | P583 Date                                                     |       |
|      | Read only                                                     |       |
| 585  | P583 Time                                                     |       |
|      | Read only                                                     |       |
| 586  | Current Temperature                                           |       |
|      | Read only                                                     |       |
|      |                                                               |       |
| 801  | Decimal Places                                                |       |
|      | F=2                                                           |       |
| 808  | Error Mode (Failsafe)                                         |       |
|      | <b>1=Hold</b> ; 2=Max.; 3=Min.                                |       |
| 809  | Failsafe Time                                                 |       |
|      | F=1 Minute                                                    |       |
| 830  | mA Range                                                      |       |
| 0.01 | 0=OFF; 1=0-20mA; <b>2=4-20mA;</b> 3=20-0mA; 4=20-4mA          |       |
| 031  | na Assignment<br>0- Mode (P100): 1-Distance: 2-Level: 3-Space |       |
| 834  | Output Low Level                                              |       |
|      | F=0,00 m                                                      |       |
| 835  | Output High Level                                             |       |
|      | F=Span                                                        |       |
| 836  | Output Low Limit                                              |       |
|      | F=0 mA                                                        |       |
| 837  | Output High Limit                                             |       |
| 000  | F=20 mA                                                       |       |
| 030  |                                                               |       |
| 839  | Output High Trim                                              |       |
|      | F=0.00 mA                                                     |       |
| 840  | Output Failsafe Mode                                          |       |
|      | <b>0=Value from P808</b> ; 1=Hold; 2=Min.; 3=Max              |       |
| 851  | Measurement Offset                                            |       |
|      | F=0 m                                                         |       |
| 852  | Temp. Source                                                  |       |
| 954  | 1=Automatic; 2= Fixed                                         |       |
| 854  |                                                               |       |
| 857  | Temperature Calibr                                            |       |
| 007  | F=Current Temperature recorded on the Sensor                  |       |
| L    |                                                               | 1     |

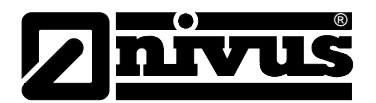

| No. | NivuMaster L-2; Parameters                                                                       | Entry |
|-----|--------------------------------------------------------------------------------------------------|-------|
| 870 | Fill Damping                                                                                     |       |
|     | F=10 m/min                                                                                       |       |
| 871 | Empty Damping                                                                                    |       |
|     | F=10 m/min                                                                                       |       |
| 881 | Fixed Distance                                                                                   |       |
|     | F=0.2m                                                                                           |       |
| 900 | Status No.1                                                                                      |       |
|     | (Read only! <b>0=OK</b> ; 1=Inactive; 2=Error; 3=No Sensor                                       |       |
| 901 | Echo Confidence                                                                                  |       |
|     | Read only!                                                                                       |       |
| 902 | Amplitude                                                                                        |       |
|     | Read only!                                                                                       |       |
| 903 | Average Noise                                                                                    |       |
|     | Read only!                                                                                       |       |
| 904 | Peak Noise                                                                                       |       |
|     | Read only!                                                                                       |       |
| 905 | Sensitivity                                                                                      |       |
|     | F=5.0 dB                                                                                         |       |
| 921 | Enable Code                                                                                      |       |
|     | 0 = No; 1 = Yes                                                                                  |       |
| 922 | Passcode                                                                                         |       |
|     | F=1997                                                                                           |       |
| 926 | Software Revision                                                                                |       |
|     | Read only!                                                                                       |       |
| 927 | Hardware Revision                                                                                |       |
| 000 | Read only!                                                                                       |       |
| 928 | Serial Number                                                                                    |       |
| 000 | Read only!                                                                                       |       |
| 929 |                                                                                                  |       |
| 020 | F = I                                                                                            |       |
| 930 |                                                                                                  |       |
| 031 | Date                                                                                             |       |
| 331 |                                                                                                  |       |
| 032 |                                                                                                  |       |
| 302 | F – HH:MM                                                                                        |       |
| 933 | Date Format                                                                                      |       |
| 000 | 1=DD:MM:YY· 2=MM·DD·YY· 3=YY·MM·DD                                                               |       |
| 970 | Enable Davlight Saving Time?                                                                     |       |
| 0.0 | 0=No: 1=Yes                                                                                      |       |
| 971 | DST Difference                                                                                   |       |
|     | F = 01:00  hr.                                                                                   |       |
| 972 | DST Start Time                                                                                   |       |
|     | F = 02:00 am                                                                                     |       |
| 973 | Start Day                                                                                        |       |
|     | 2 = Monday; 3 = Tuesday; 4 = Wednesday; 5 = Thursday; 6 = Friday; 7 = Saturday; 8 = Sunday       |       |
| 974 | Start Week                                                                                       |       |
|     | 1 = Week 1; 2 = Week 2; 3 = Week 3; 4 = Week 4; 5 = last Week                                    |       |
| 975 | Start Month                                                                                      |       |
|     | 1=Jan.;2=Feb.; <b>3=March</b> ;4=April;5=May;6=June;7=July;8=Aug.;9=Sep.;10=Oct.;11=Nov.;12=Dec. |       |
| 976 | DST End Time                                                                                     |       |
|     | F=02:00 am                                                                                       |       |
|     |                                                                                                  |       |

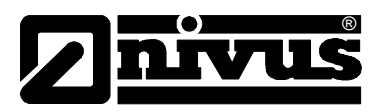

| No. | NivuMaster L-2; Parameters                                                                      | Entry |
|-----|-------------------------------------------------------------------------------------------------|-------|
| 977 | Ende Day                                                                                        |       |
|     | 2 = Monday; 3 = Tuesday; 4 = Wednesday; 5 = Thursday; 6 = Friday; 7 = Saturday; 8 = Sunday      |       |
| 978 | Ende Week                                                                                       |       |
|     | 1 = Week 1; 2 = Week 2; 3 = Week 3; 4 = Week 4; 5 = last Week                                   |       |
| 979 | Ende Month                                                                                      |       |
|     | 1=Jan.;2=Feb.;3=March;4=April;5=May;6=June;7=July;8=Aug.;9=Sep.; <b>10=Oct.</b> ;11=Nov.;12=Dec |       |
| 980 | Simulate                                                                                        |       |
|     | 0=Off; 1=Manual Soft; 2=Auto Soft; 3=Manual Hard; 4=Auto Hard                                   |       |
| 981 | Increment                                                                                       |       |
|     | F=0.25m                                                                                         |       |
| 982 | Rate                                                                                            |       |
|     | F=1 Min.                                                                                        |       |
| 992 | Output Test                                                                                     |       |
|     | F = 0.00 mA                                                                                     |       |
| 993 | Relay Test                                                                                      |       |
|     | 1 = Relay1 enable/disable; 2 = Relay2 enable/disable                                            |       |
| 994 | Sensor Test                                                                                     |       |
|     | 0 = Off; any other Key = Sensor fires 100 Impulses                                              |       |

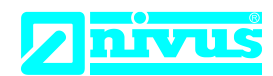

# EU Konformitätserklärung

EU Declaration of Conformity Déclaration de conformité UE

Für das folgend bezeichnete Erzeugnis: For the following product: Le produit désigné ci-dessous: NIVUS GmbH Im Täle 2 75031 Eppingen

 Telefon:
 +49 07262 9191-0

 Telefax:
 +49 07262 9191-999

 E-Mail:
 info@nivus.com

 Internet:
 www.nivus.de

| Bezeichnung: | Multifunktionaler Messumformer NivuMaster |
|--------------|-------------------------------------------|
| Description: | Multi-functional measurement transmitter  |
| Désignation: | Convertisseur de mesure multifunctionnel  |
| Тур / Туре:  | NMx-xxxx                                  |

erklären wir in alleiniger Verantwortung, dass die auf dem Unionsmarkt ab dem Zeitpunkt der Unterzeichnung bereitgestellten Geräte die folgenden einschlägigen Harmonisierungsvorschriften der Union erfüllen:

we declare under our sole responsibility that the equipment made available on the Union market as of the date of signature of this document meets the standards of the following applicable Union harmonisation legislation:

nous déclarons, sous notre seule responsabilité, à la date de la présente signature, la conformité du produit pour le marché de l'Union, aux directives d'harmonisation de la législation au sein de l'Union:

• 2014/35/EU • 2014/30/EU • 2011/65/EU

Bei der Bewertung wurden folgende einschlägige harmonisierte Normen zugrunde gelegt bzw. wird die Konformität erklärt in Bezug auf die nachfolgend genannten anderen technischen Spezifikationen:

The evaluation assessed the following applicable harmonised standards or the conformity is declared in relation to other technical specifications listed below:

L'évaluation est effectuée à partir des normes harmonisées applicable ou la conformité est déclarée en relation aux autres spécifications techniques désignées ci-dessous:

• EN 61010-1:2010 + A1:2019 + A1:2019/AC:2019 • EN 61326-1:2013

Diese Erklärung wird verantwortlich für den Hersteller:

*This declaration is submitted on behalf of the manufacturer: Le fabricant assume la responsabilité de cette déclaration:* 

> NIVUS GmbH Im Taele 2 75031 Eppingen Germany

abgegeben durch / represented by / faite par: Ingrid Steppe (Geschäftsführerin / Managing Director / Directeur général)

Eppingen, den 21.10.2022

Gez. Ingrid Steppe

# **nivu**s

# **UK Declaration of Conformity**

NIVUS GmbH Im Täle 2 75031 Eppingen

 Telefon:
 +49 07262 9191-0

 Telefax:
 +49 07262 9191-999

 E-Mail:
 info@nivus.com

 Internet:
 www.nivus.de

For the following product:

| Description: | Multi-functional measurement transmitter NivuMaster |
|--------------|-----------------------------------------------------|
| Туре:        | NMx-xxxx                                            |

we declare under our sole responsibility that the equipment made available on the UK market as of the date of signature of this document meets the standards of the following applicable UK harmonisation legislation:

- SI 2016 / 1101 The Electrical Equipment (Safety) Regulations 2016
- SI 2016 / 1091 The Electromagnetic Compatibility Regulations 2016
- SI 2012 / 3032 The Restriction of the Use of Certain Hazardous Substances in Electrical and Electronic Equipment Regulations 2012

The evaluation assessed the following applicable harmonised standards or the conformity is declared in relation to other technical specifications listed below:

• BS EN 61010-1:2010 + A1:2019 + A1:2019/AC:2019 • BS EN 61326-1:2013

This declaration is submitted on behalf of the manufacturer:

NIVUS GmbH Im Taele 2 75031 Eppingen Germany

represented by: Ingrid Steppe (Managing Director)

Eppingen, 21/10/2022

Signed by Ingrid Steppe